# Podręcznik Użytkownika

# **Total Media**

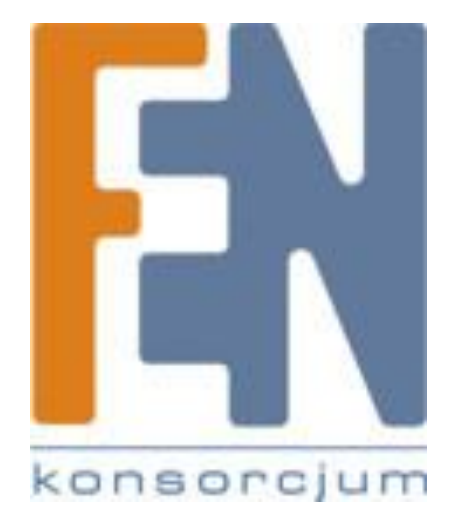

Poznań 2010

| Wprowadzenie                         | ļ |
|--------------------------------------|---|
| Moduł TV                             | 5 |
| EPG                                  | 3 |
| Kanały                               | 3 |
| Nagrania telewizyjne                 | 3 |
| Harmonogram                          | ) |
| Telegazeta12                         | 2 |
| Ustawienia12                         | 2 |
| DVD                                  | 3 |
| Zdjęcia19                            | ) |
| Wyświetlanie                         | ) |
| Odtwarzanie                          | ) |
| Ustawienia                           | ) |
| Drukowanie 21                        | L |
| Edycja23                             | 3 |
| Muzyka 27                            | 7 |
| Moje listy odtwarzania               | 3 |
| Tworzenie listy odtwarzania          | ) |
| Zgrywanie plików audio na komputer31 | L |
| Nagrywanie na dysk                   | 3 |
| Radio34                              | ļ |
| Wideo                                | 5 |
| Przycinanie Wideo                    | 5 |
| Przechwytywanie                      | 7 |
| Nagrywanie na płytę                  | 3 |
| To Go                                | ) |
| Automatyczna synchronizacja          | ) |

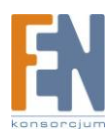

| Edycja Wideo                 |
|------------------------------|
| Ustawienia                   |
| Instalacja51                 |
| Ogólne                       |
| Ustawienia52                 |
| DVD53                        |
| Ustawienia przechwytywania54 |
| Obraz                        |
| Muzyka 55                    |
| Inne                         |
| Monitorowanie                |
| Skróty klawiszowe            |
| TotalMedia FAQ               |
| Rozwiązywanie problemów60    |

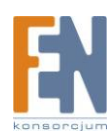

# Wprowadzenie

ArcSoft TotalMedia, to aplikacja multimedialna, która pozwala na dostęp i pracę z cyfrowymi zdjęciami, filmami wideo, nagrywaniem programów TV, radio oraz cyfrową biblioteką bezpośrednio z telewizora lub komputera domowego.

| Total Media<br>Friday, January 20, 2006 6:18 AM | . # X                                            |
|-------------------------------------------------|--------------------------------------------------|
|                                                 | C V<br>DVD<br>Picture<br>Music<br>Radio<br>Video |
|                                                 |                                                  |

**TotalMedia** składa się z kilku głównych działów, opisanych w dalszej części podręcznika. Niektóre z nich nie zawierają wszystkich wymienionych punktów w zależności od konfiguracji sprzętu.

### TV DVD Picture Music Radio Video To Go Share Setup

### Pasek narzędzi

Pasek narzędzi będzie się pokazywał na kilka sekund przy poruszeniu myszką:

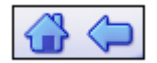

Przycisk **Home** (wygląda jak dom) powoduje przejście do strony głównej programu. Strzałka powoduje przejście do poprzedniego ekranu.

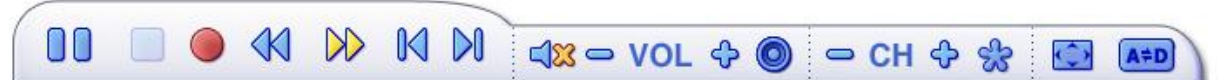

Ten pasek narzędzi posiada standardowe przyciski funkcji audio/video, kontroli odtwarzania (Play/Pause, Stop, Record), regulację głośności i kanałów. W razie potrzeby pojawiają się specjalne kontrolki odtwarzania TV.

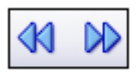

Podczas oglądania filmów z dysku, plików wideo, nagranych programów TV: Przyciski te służą do regulacji prędkości odtwarzania w rożnych częstotliwościach.

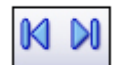

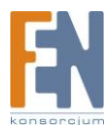

#### Podczas oglądania filmów MPEG-2 i nagranych programów TV:

Użyj tych przycisków, aby przejść do przodu lub tyłu o około 27sekund. Przyciski te są przydatne do omijania reklam, oraz przewijania.

#### Podczas oglądania filmów z dysku:

Za pomocą tych przycisków, możesz przejść do następnego lub poprzedniego działu.

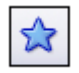

Podczas oglądania programów telewizyjnych:

Użyj tego przycisku, aby dodać kanał do ulubionych.

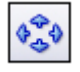

Podczas oglądania programów telewizyjnych i plików wideo:

Kliknij ten przycisk, aby regulować proporcje.

| 11 |   | 10 | μ. |
|----|---|----|----|
| 1  | • | 51 | D) |

#### Podczas oglądania programów telewizyjnych:

Kliknij ten przycisk, aby wybrać wejście źródła dźwięku.

|            | _             |
|------------|---------------|
| 10         |               |
| <u>ا ا</u> | $\overline{}$ |
|            | -             |

#### Podczas oglądania programów telewizyjnych:

Kliknij ten przycisk, aby wybrać napisy, gdy sygnał cyfrowy zawiera dwa lub więcej napisów dla danego programu.

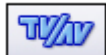

#### Podczas oglądania programów telewizyjnych:

Kliknij ten przycisk, aby wybrać źródło wejścia wideo.

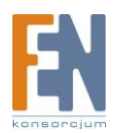

# Moduł TV

Ta sekcja służy do przeglądania oraz edycji ustawień do nagrywania TV

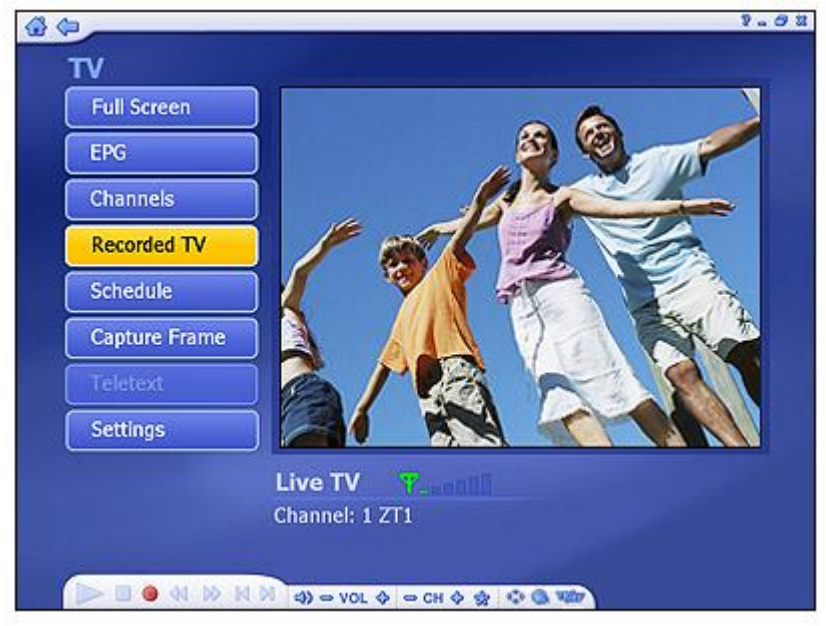

Podczas pierwszego oglądania TV, aplikacja poprosi o skonfigurowanie sygnału telewizyjnego. Po zakończeniu konfiguracji, można użyć pilota do zmiany kanałów, lub przycisków (+/-) na pasku narzędzi u dołu ekranu.

*Uwaga:* W przypadku korzystania z cyfrowego tunera, można użyć skanowania kanałów za pomocą **LCN** (Local Channel Number, dostępnego w większości krajów europejskich), a następnie wybrać kanał TV.

Program oferuje funkcję zatrzymania oraz cofnięcia (podczas oglądania), za pomocą zarówno pilota jak i paska narzędzi.

#### Opcje obejmują:

**Full Screen** – wyświetlanie filmu na całej powierzchni ekranu. Naciśnij przycisk **Full Screen**, aby włączyć tryb pełnoekranowy. Naciśnij **ESC**, lub kliknij dwukrotnie przyciskiem myszy, aby powrócić do normalnego okna.

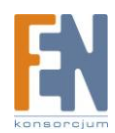

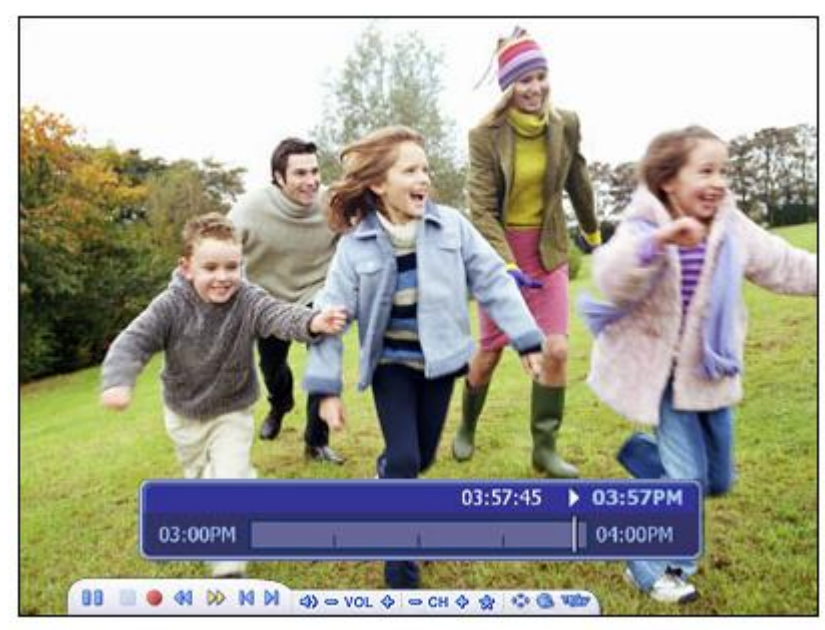

**Uwaga:** Aby wyświetlić pasek czasu, należy wybrać opcję **Time Shift** w **TV Settings**. **EPG** – Elektroniczny przewodnik po programach.

Channels - Wyświetlanie listy kanałów programu. Kliknij na kanał, aby zobaczyć więcej.

Recorded TV - Zapisywanie nagrań telewizyjnych na dysku.

Schedule – Harmonogram nagrywania programów telewizyjnych.

**Capture Frame** – Wykonywanie zrzutu bieżącego ekranu. Obraz zostanie zapisany domyślnie w Moje dokumenty/Moje obrazy.

Teletext – Telegazeta (jeśli dostępna).

Settings – Wyświetlanie i edycja ustawień modułu TV.

### Favorite Channel List

Naciśnij Ctrl + D, aby wyświetlić listę ulubionych kanałów i wybierz kanał.

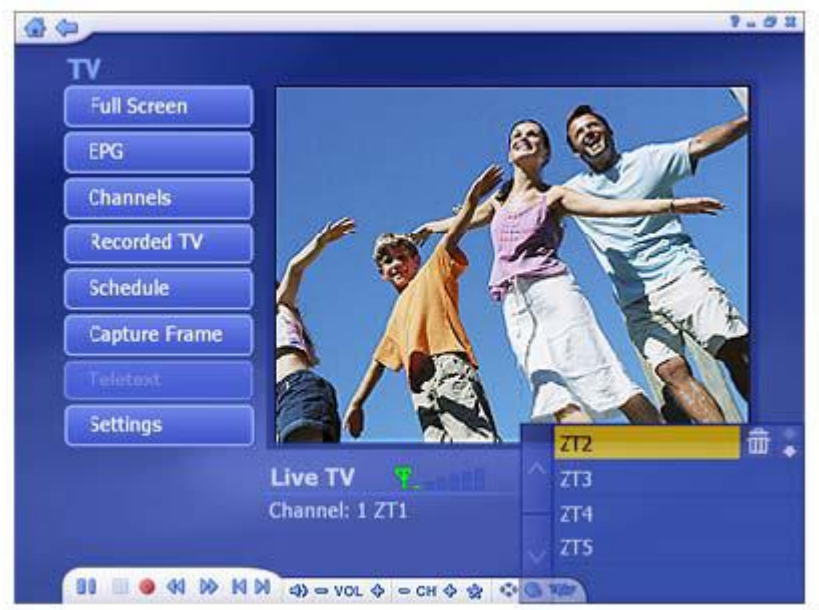

• Aby usunąć kanał, kliknij na przycisk Delete (ikona kosza).

Aby zmienić kolejność na liście, naciśnij przycisk strzałki w górę/dół, po prawej stronie każdego kanału.

Kliknij przycisk strzałki w górę/w dół po lewej stronie, aby przeglądać listę kanałów.

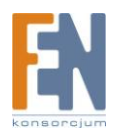

### EPG

Ta sekcja umożliwia wyświetlenie programu telewizyjnego.

Jeśli korzystasz z urządzenia cyfrowego, należy wybrać dostęp EPG bądź sieć EPG, aby wyświetlić listę programów. Podczas korzystania z urządzenia analogowego, program przeniesie Cię bezpośrednio do sieci EPG.

**Uwaga:** Ta opcja jest dostępna tylko w przypadku korzystania z usługi EPG. Internet EPG może być niedostępna we wszystkich państwach oraz niektóre usługo mogą być nieobsługiwane.

### Kanały

Ta opcja pozwoli wyświetlić listę kanałów i wybrać konkretny kanał.

|                |         | <b>ISIIN</b> | 1 of 1 Cha    | nnel: 3 YLE FST |
|----------------|---------|--------------|---------------|-----------------|
| ОК             |         | Ch.          | Name          | Ch. Name        |
| 10000          |         | 1            | YLE TV1       |                 |
| Cancel         |         | 2            | YLE TV2       |                 |
|                |         | 3            | YLE FST \star |                 |
| Delete From Fa | vorites | 4            | YLE24         |                 |
| Channel Type:  |         | 5            | YLE Teema     |                 |
| All            |         | 6            | YLE PEILI     |                 |
|                |         | 7            | YLEQ          |                 |
|                |         | 8            | YLEN KLA      |                 |
|                |         | 9            | YLE FSR+      |                 |
|                |         | 10           | YLEMONDO      |                 |
|                |         | 11           | YLE X3M       |                 |

Tu wyświetlają się dostępne kanały. Okno podglądu znajduje się w lewym dolnym rogu ekranu. Aby włączyć kanał, należy kliknąć na niego, pojawi się okno podglądu. Możesz kliknąć przycisk, znajdujący się obok okna podglądu, aby wyświetlić tryb pełnoekranowy. Naciśnij przycisk **ESC**, aby zakończyć opcję **Full Screen**. Dwukrotne kliknięcie na kanał, spowoduje wyświetlenie programu.

### Opcje obejmują:

- Add to Favorite Wybierz kanał z listy i kliknij przycisk, aby ustawić go, jako ulubiony.
- Delete From Favorite Wybierz kanał i kliknij na ten przycisk, aby usunąć go z ulubionych.
- Channel Type wybierz w celu wyświetlenia wszystkie lub tylko ulubionych kanałów.

Uwaga: Przy używaniu cyfrowego tunera, będą dostępne dodatkowe opcje: TV i Radio.

### Nagrania telewizyjne

Ta sekcja pozwala na wyświetlanie nagranych programów telewizyjnych.

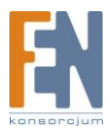

|              | My videos    | 2000-7-0                                                                                                    |
|--------------|--------------|----------------------------------------------------------------------------------------------------|
| Burn to Disc | Title        |                                                                                                    |
| Cancel       | 03.asf       | and the second second second second second second second second second second second second second second second |
|              | 🔜 🗹 a202.asf | 🔜 🗛 🖬                                                                                                    |
|              | C3.mpg       |                                                                                                    |
| Settings     | C3.wmv       |                                                                                                    |
| Views        | C6.mpg       |                                                                                                    |
| Detail       | C.mpg        |                                                                                                    |
| Sort:        | C.wmv        |                                                                                                    |
| Name         | ZT3.mpg      |                                                                                                    |
|              |              | A 1                                                                                                    |
|              |              |                                                                                                    |
|              |              |                                                                                                    |
|              |              |                                                                                                    |

- Podczas odtwarzania nagranych programów TV, możesz szybko przewinąć do przodu lub do tyłu, korzystając z pilota zdalnego sterowania, klawiatury oraz paska narzędzi. Naciśnij przycisk Full Screen, aby włączyć tryb pełnoekranowy. Naciśnij ESC, lub kliknij dwukrotnie przyciskiem myszy, aby powrócić do normalnego okna.
- W sekcji View, możesz wybrać widok Detail lub Thumbnail. Oba widoki wyświetlają miniatury dostępnych zdjęć i folderów. Detail pokazuje plik/folder, nazwę oraz datę.
- W sekcji **Sort**, wybierz sortowanie zdjęć według nazwy lub daty.
- Aby przyciąć film, kliknij ikonę nożyczek na prawo od pliku.
- Aby zmienić nazwę pliku wideo, kliknij przycisk A\_, aby uzyskać dostęp do wirtualnej klawiatury.
- Kliknij przycisk **Delete** (kosz), aby usunąć plik.

**Burn To Disc** – Tworzenie DVD lub CD (w zależności od ustawień), zawierające wybrane pliki. Aby nagrać, przejdź do folderu zawierającego wideo i wybierz pliki do zapisania na nośniku.

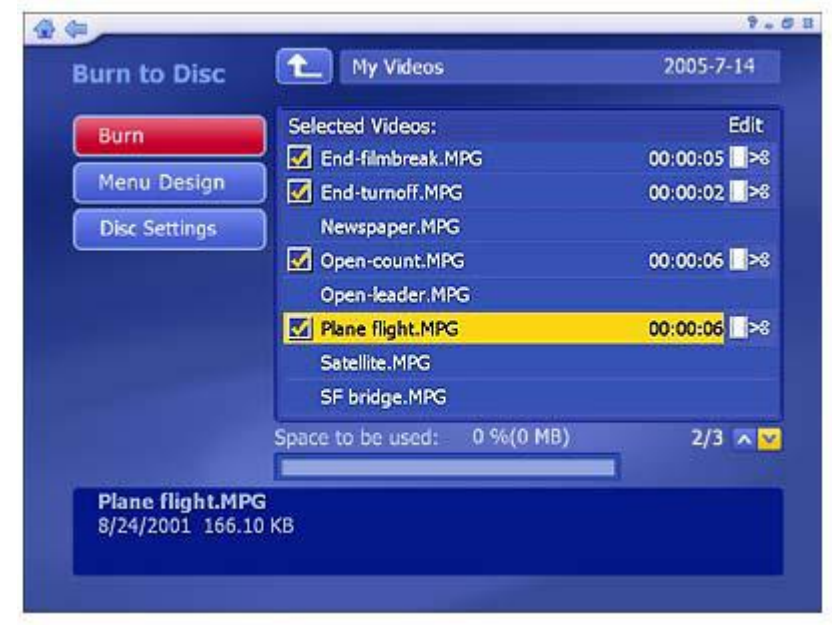

• Zaznacz pliki wideo, które chcesz nagrać. Kliknij ponownie, aby odznaczyć plik.

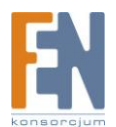

- Aby przyciąć plik wideo lub wybrać ramkę, należy wykorzystać miniaturkę, i kliknąć ikonkę nożyczek na prawo od nazwy pliku.
- Kliknij przycisk **Disc Settings**, aby wybrać ustawienia dysku, zmienić format wideo oraz zmodyfikować inne opcje.
- Kliknij menu DVD, aby użyć niestandardowego tytułu i grafiki płyty.

Jeśli wszystko będzie gotowe, naciśnij przycisk Burn.

### Harmonogram

Ta sekcja pozwala automatycznie nagrywać programy telewizyjne. Szczegóły i harmonogram można ustawić na konkretną godzinę i dzień tygodnia.

| Add            | Title        | Ch. | Date      |
|----------------|--------------|-----|-----------|
| Modify         | My Favorites | 3   | 8/23/2004 |
| History        |              |     |           |
| tvtv schedules |              |     |           |
| Cancel         |              |     |           |
| Frequency      |              |     |           |
| Al             |              |     |           |
|                |              |     | ×         |
|                |              |     |           |

Add - pozwala dodać nowy program do nagrywania.

| Save   | YLE FST                    |            |
|--------|----------------------------|------------|
| Cancel | Channel 3                  |            |
|        | Frequency Once             |            |
|        | Source Type DVB-T          |            |
|        | Start Recording            |            |
|        | Date 2006-10-24            |            |
|        | Start Time 10 : 02 A       | 4 <b>N</b> |
|        | Stop Time 11 : 02 A        | 4 🔨        |
|        | Required Disk Space:2.78G8 | 1          |

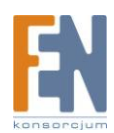

 Wprowadź nazwę programu (Kliknij A\_, aby włączyć wirtualną klawiaturę), następnie wybierz kanał, częstotliwość nagrywania (jednorazowo, codziennie, co tydzień), typ oraz czas rozpoczęcia i zakończenia nagrywania.

**Uwaga:** W przypadku korzystania z cyfrowego tunera, można użyć skanowania kanałów za pomocą **LCN** (Local Channel Number, dostępnego w większości krajów europejskich), a następnie wybrać kanał.

| Add    | Program Name                                               |
|--------|------------------------------------------------------------|
| Save   | A Yellow                                                   |
| Cancel | LCN 71 Channel:2                                           |
|        | Frequency Once                                             |
|        | Date 10/23/2006                                            |
|        | Start Time 1 35 PM 🔨                                       |
|        | Stop Time 2 35 PM                                          |
|        | Required Disk Space:2.78GB<br>Available Disk Space:16.48GB |
|        | Required Disk Space:2,78GB<br>Available Disk Space:16,48GB |

Modify – Edycja nagrania oraz wyświetlanie szczegółów.

History - Wyświetla historię nagranych programów telewizyjnych.

| Clear All        | Montel Williams | Ch.<br>Z | Date<br>2006-3-23 | Omitted | i   |
|------------------|-----------------|----------|-------------------|---------|-----|
|                  |                 |          |                   |         |     |
| Frequency<br>All |                 |          |                   |         |     |
|                  |                 |          |                   |         | A.1 |

- Wybrane nagranie może być wyświetlone w oknie poglądu.
- Kliknij **Delete** (kosz), aby usunąć plik.
- Kliknij przycisk Clear All, aby usunąć wszystkie pliki.

Opcja **Frequency** pokazuje, jak często są nagrywane (jednorazowo, codziennie, co tydzień). Jeśli nagrania są sprzeczne z planem, zostanie wyświetlone podsumowanie, a program poprosi o aktualizację harmonogramu.

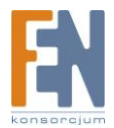

**tvtv Schedules** – pobierz harmonogram programu na stronie internetowej tvtv. (Opcja jest dostępna podczas korzystania z EPG tvtv.)

### Telegazeta

Ta sekcja umożliwia korzystanie z telegazety. Dostępna telegazeta dla danych kanałów jest wyświetlona w obszarze podglądu.

| Live TV       | A U S T E X T M A I N<br>COPYRIGHT INFORMATION | INDEX<br>ON 104                                           |
|---------------|------------------------------------------------|-----------------------------------------------------------|
| Full Screen   | INDEX INF<br>MAIN INDEX100 SPORT<br>NEWS       | ORMATION                                                  |
| Teletext Home | SPORT                                          | 14<br>16<br>100<br>16<br>16<br>16<br>16<br>16<br>16<br>16 |
| _             | EARN GOOD MONEY FROM                           | HOME!                                                     |
|               |                                                | - ~                                                       |

Za pomocą kursora wybierz kanał telegazety. Wybrane tytuły zostaną pokazane na czerwonym, zielonym, żółtym i niebieskim obszarze. Kliknij odpowiedni przycisk, aby wyświetlić dalszą zawartość.

Naciśnij przycisk Live TV, aby przejść do ekranu TV.

Kliknij **Teletext Home**, aby powrócić do głównej strony telegazety.

Uwaga: Ta funkcja nie jest dostępna we wszystkich krajach. (Zazwyczaj tylko w Europie.)

### Ustawienia

Wyświetlanie oraz edycja ustawień TV.

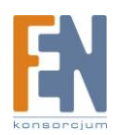

| Reset TV Signal     |  |
|---------------------|--|
| Edit Channels       |  |
| TV Settings         |  |
| Import Channel List |  |
| Export Channel List |  |
| tvtv settings/EPG   |  |
| Channel Mapper      |  |

Reset TV Signal Edit Channels TV Settings Import Channel List Export Channel List tvtv settings/EPG – Idź do tvtv lub kreatora EPG, który poprowadzi Cię przez ustawienia. Channel Mapper

#### Regulowanie sygnału TV

Ta sekcja pozwala na przeglądanie i edytowanie ustawień sygnału telewizyjnego. Ustawienie składa się z czterech czynności:

- 1. Wybierz swój region.
- **2.** Wybierz urządzenie wideo.
- Kliknij przycisk Start w poszukiwaniu dostępnych kanałów.
   *Uwaga:* Po zakończeniu skanowania lista kanałów zostanie zapisana, tak, więc nie ma potrzeby ponownego uruchamiania skanowania.
- 4. Ustawienie dwóch tunerów. Po ustawieniu jednego tunera, jeżeli w komputerze znajduje się jeszcze jeden tuner, możesz powtórzyć powyższe kroki w celu ustawienia drugiego tunera

Wybierz odpowiednie opcje z rozwijanych list. Program posiada przyciski **Previous** i **Next**, do przełączania między stronami konfiguracji.

Kiedy będziesz gotowy, kliknij Finish.

#### Edycja kanałów

Wyświetlanie oraz edycja kanałów dla nagrywania z TV.

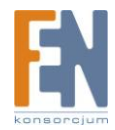

| Save                                                                                                    | Scan Ch<br>Scan for a<br>several m | annels<br>available channels. This process may take<br>ninutes. |
|----------------------------------------------------------------------------------------------------|------------------------------------|-----------------------------------------------------------------|
| Cancel                                                                                                    | Auto                               | get analog channel name(Slower)                                 |
|                                                                                                    | Start                              |                                                                 |
| Select All                                                                                                    |                                    |                                                                 |
| Clear All                                                                                                    | Cn.                                | Name<br>Channel 1                                               |
| Add Channel                                                                                                    | 2                                  | Channel 2                                                       |
| and a second second second second second second second second second second second second second second second | 3                                  | Channel 3                                                       |
|                                                                                                    | 17                                 | Channel 7                                                       |
|                                                                                                    |                                    |                                                                 |
|                                                                                                    | <b>1</b> 8                         | Channel 8                                                       |

- Aby automatycznie dodać kanał, naciśnij **Start**. Program zacznie skanowanie kanałów, w celu wyszukania sygnału. Dostępne kanały pojawią się na liście.
- Zaznacz Auto get analog channel name, aby włączyć możliwość pobierania nazw kanałów podczas ich skanowania. Ta opcja wydłuża czas skanowania.
   *Uwaga:* Opcja jest dostępna tylko podczas używania tunera analogowego z obsługą dla funkcji telegazety Twoim regionie.
- W przypadku urządzeń analogowych, automatyczne skanowanie, może nie pokazać kanału, kiedy sygnał jest zbyt słaby. Aby ręcznie dodać kanał, kliknij przycisk **Add**. Możesz podać numer kanału oraz jego nazwę.
- Aby zaznaczyć wszystkie kanały, możesz zaznaczyć każdy osobno, lub za pomocą opcji Select All. Kliknij przycisk Deselect All, aby odznaczyć wszystko. (Zaznaczenie wskazuje wybrane kanały).
- Aby zmienić nazwę kanału, kliknij **A\_**, by uzyskać dostęp do wirtualnej klawiatury.
- Kliknij **Delete** (ikona kosza), aby usunąć kanał.

**Uwaga:** Jeśli używasz cyfrowego tunera i posiadasz skanowanie kanałów za pomocą LCN (Local Channel Number, dostępny w większości państw Europy), możesz użyć LCN, aby wybrać kanał.

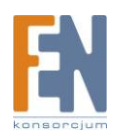

| cuit Channels | Scan Channels                                      |
|---------------|----------------------------------------------------|
| Save          | Scan for available channels. This process may take |
| Cancel        | several minutes.                                   |
|               | Use LCN(Local Channel Number)                      |
|               | Start                                              |
|               |                                                    |
| Select All    | Ch. LCN Name                                       |
| Clear All     | 🗹 1 7 7 Digital                                    |
| Sort by LCN   | 🗹 2 71 7 Yellow                                    |
| Fault         | 🗹 3 72 7 Green                                     |
|               | 🗹 4 73 7 Blue                                      |
|               | 🗹 5 74 7 Orange                                    |
|               |                                                    |

• Naciśnij przycisk, jeśli chcesz sortować listę kanałów za pomocą LCN.

Uwaga: Jeśli korzystasz z tunera analogowego i cyfrowego, ekran będzie nieco inny.

| Save        | Scan Cha<br>Scan for a<br>several m | innels<br>vallable channels. This process may take<br>inutes. |
|-------------|-------------------------------------|---------------------------------------------------------------|
| Cancer      | Auto                                | get analog channel name(Slower)                               |
| All         | Start                               |                                                               |
| Select All  | <b>C</b> 1                          | 110000                                                        |
| Clear All   | √ 2                                 | Channel 2                                                     |
| Add Channel | <b>Z</b> 3                          | Channel 3                                                     |
|             | 7                                   | Channel 7                                                     |
|             | 8                                   | Channel 8                                                     |
|             | 9                                   | Channel 9                                                     |
|             | 10                                  | Channel 10                                                    |

• Kliknij ikonę strzałki, aby zmienić sygnał.

### Ustawienia TV

Ta sekcja pozwala na przeglądanie i edycję ustawień TV.

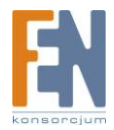

|        | Subtitle                                                      |                                 |
|--------|---------------------------------------------------------------|---------------------------------|
| Apply  | Off                                                           | N Y                             |
| Save   | Audio                                                         |                                 |
| Cancel |                                                               |                                 |
|        | Video Standard                                                |                                 |
|        |                                                               |                                 |
|        | Digbial TV EPG                                                |                                 |
|        | EPG data from DTV signal                                      |                                 |
|        | Time Shifting                                                 |                                 |
|        | On                                                            | A V                             |
|        | Pause live TV and watch reco<br>recording is complete. High p | rded TV before<br>erformance PC |

• Wybierz urządzenie, którego chcesz używać.

*Uwaga:* Nazwa urządzenia, dostępna jest tylko wtedy, kiedy używasz dwóch tunerów (cyfrowego i analogowego).

• Wybierz podpis, podtytuł, audio, standard video i Digital TV EPG z listy.

**Uwaga:** Aby włączyć lub wyłączyć napisy, kliknij podtytuł/podpis. Podtytuł wymaga systemów z zaawansowanym sprzętem, jeśli posiadasz kartę graficzną o niskiej wydajności, zaznaczenie tej opcji nie jest zalecane. Aby włączyć lub wyłączyć napisy, zaznacz opcję Pokaż/Ukryj z listy. Opcja Video Standard dostępna jest tylko z analogowymi tunerami.

 Ustawienie funkcji Time Shifting na **On** pozwala na zatrzymanie TV i oglądanie nagrania, jeszcze przed jego zakończeniem. Ta funkcja wymaga komputera o wysokiej wydajności.

**Uwaga:** Jeśli komputer posiada CPU 2,0 GHz lub wyższy, opcja domyślnie będzie włączona; inaczej będzie wyłączona.

#### Importowanie listy kanałów

Ta sekcja pozwala na importowanie listy kanałów, które zostały wcześniej zapisane.

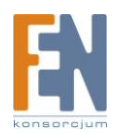

| Import | My Documents     |
|--------|------------------|
| Cancel | Title            |
|        | 📂 👂 ArcSoft ToGo |
|        | 📂 My Albums      |
|        | 📁 My eBooks      |
|        | 🥟 My Music       |
|        | 🥟 My Videos      |
|        | Recorded TV      |
|        | My Favorite.chl  |

- Przejdź do folderu, który zawiera listę kanałów, a następnie wybierz plik, który chcesz zaimportować (na przykład: My Favorite.chl). Kliknij One Level Up, aby zejść jeden poziom wyżej.
- Zaznacz na liście kanałów plik (.chl), który chcesz zaimportować.

#### Eksportowanie listy kanałów

Ta sekcja pozwala na eksportowanie aktualnej listy kontaktów.

| Export | File Name:      | A. |
|--------|-----------------|----|
| Cancel | My Documents    |    |
|        | Title           |    |
|        | 📁 ArcSoft ToGo  |    |
|        | 📂 My Albums     |    |
|        | 📂 My eBooks     |    |
|        | 📂 My Music      |    |
|        | 🥟 My Videos     |    |
|        | Recorded TV     |    |
|        | My Favorite.chl |    |
|        |                 |    |

- Przyjedz do folderu, w którym chcesz zapisać plik listy kanałów.
- Aby zmienić nazwę pliku listy kanałów, kliknij **A\_**, by uruchomić wirtualną klawiaturę, albo wpisz nazwę pliku bezpośrednio.

Kiedy będziesz gotowy kliknij przycisk Eksport.

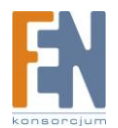

#### Mapowanie programów

Ta sekcja pozwala na przypisanie kanałów EPG.

|                   | tvtv: |          | Scann | ed Channels: |
|-------------------|-------|----------|-------|--------------|
| ОК                | Ch.   | Name     | Ch.   | Name         |
| Cancel            | 1     | ARD      | 1001  | ZDF          |
|                   | 2     | ZDF      | 1002  | ARD          |
|                   | 4     | RTL      |       |              |
| Unmap all         | 5     | SAT1     |       |              |
|                   | 6     | PRO7     |       |              |
|                   | 7     | NTV      |       |              |
|                   | 8     | KABEL1   |       |              |
|                   | 9     | RTL2     |       |              |
| the second second | 10    | ARTEDE   |       |              |
| 0                 |       | 1 of 585 |       | 1 of 2 📈     |

- Wybierz kanały, które chcesz przypisać z listy **Available Channels on tvtv i Scanned Channel**. Wybrany program pojawi się na ekranie podglądu.
- Kliknij Map po wybraniu kanału, aby przypisać, lub Unmap, aby cofnąć przypisanie.
   Iwaga: Eunkcia jest dostepna tylko w Niemczech Austrij Szwajcarij UK Francij Hiszpani

**Uwaga:** Funkcja jest dostępna tylko w Niemczech, Austrii, Szwajcarii, UK, Francji, Hiszpanii, we Włoszech oraz Holandii.

### DVD

Oglądaj wideo z Twojego komputera.

| DVD/VCD Play         |                   | V . D 2 |
|----------------------|-------------------|---------|
| Full Screen DVD Menu | Shap              |         |
| Frame Capture Eject  |                   |         |
| Settings             |                   |         |
|                      |                   |         |
|                      | (3) = vol. ↓ = cH |         |

Użyj standardowych przycisków kontroli, aby obejrzeć film. Inne opcje obejmują:

Full Screen – Wyświetlanie filmu na całej powierzchni programu.

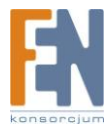

DVD Menu – Przejście do ekranu menu DVD.

Frame Capture – Zrzut bieżącego ekranu.

Eject – Wysuwanie dysku.

Settings – Wyświetlanie oraz edycja ustawień odtwarzacza dysków DVD i nagrywania wideo.

# Zdjęcia

Ta sekcja pozwala przeglądać, drukować, edytować i nagrywać płyty z fotografiami zapisanymi w dowolnym folderze na dysku komputera.

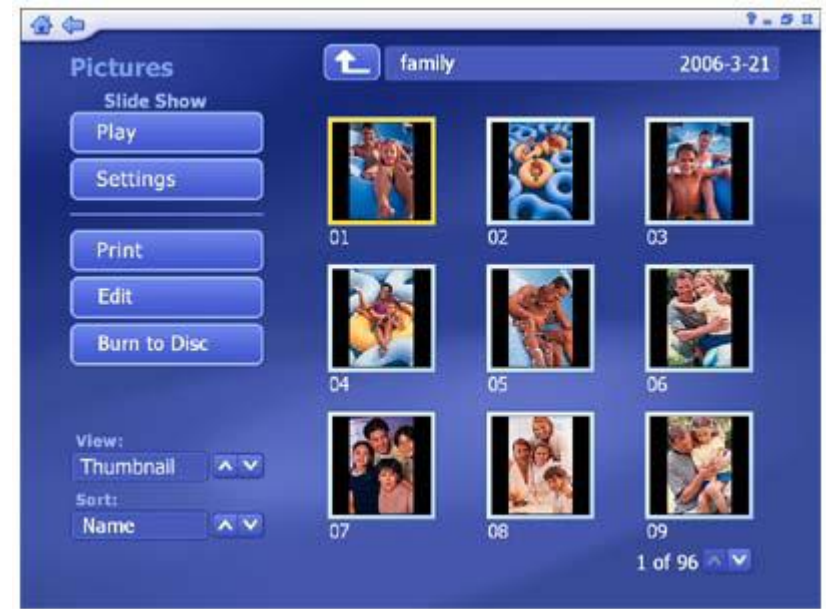

- W górnej części obrazu, wyświetla się wybrany katalog. Kliknij **One Level Up**, aby przejść jeden katalog wyżej.
- Zdjęcia w bieżącym folderze będą wyświetlane, jako miniaturki na ekranie. Kliknij na miniaturkę, aby wyświetlić zdjęcie w trybie pełnoekranowym.
- W sekcji View, możesz wybrać widok Detail lub Thumbail. Oba widoki pokazują miniatury dostępnych zdjęć i folderów. Widok Detail zawiera plik/folder, nazwy oraz daty.
- W sekcji Sort, możesz wybrać sortowanie zdjęć według nazwy, daty lub rozmiaru.

Opcje w obszarze obrazu obejmują: Play Settings Print Edit Burn To Disc

### Wyświetlanie

Ta funkcja umożliwia wyświetlanie zdjęć w widoku pełnoekranowym.

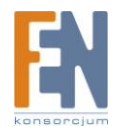

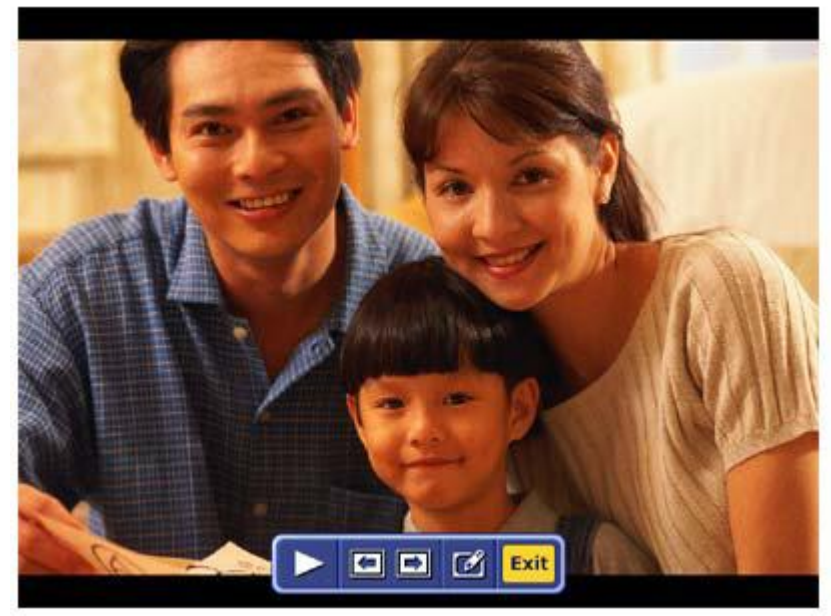

Kilka przycisków kontroli, na pasku narzędzi.

**Play** - Odtwarzanie zdjęć w postaci pokazu slajdów. Należy ustawić parametry pokazu przed jego rozpoczęciem.

Previous – Przejście do poprzedniego zdjęcia.

Next – Przejście do następnego zdjęcia.

Edit – Edycja zdjęć w wielu opcjach edycji.

Exit – Wyjście z widoku pełnoekranowego.

### Odtwarzanie

Wybierz zdjęcia z ekranu. Klikając przycisk Play rozpocznie się pokaz slajdów bieżącej lokalizacji, zaczynając od zaznaczonego zdjęcia. Przed rozpoczęciem pokazu slajdów należy ustawić jego parametry.

Dwukrotne kliknięcie myszką, lub wciśnięcie przycisku Esc na klawiaturze, spowoduje zatrzymanie pokazu slajdów.

### Ustawienia

Ustaw efekty przejścia, czas i tło muzyczne, dla Twojego pokazu slajdów:

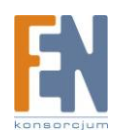

| Save<br>Cancel      | Interval    | 4 Seconds    | - +<br>Itrack |       |
|---------------------|-------------|--------------|---------------|-------|
|                     | Transitions | Pan & Zoom   |               |       |
|                     |             | Loop Slide S | show          |       |
| Music Soundtrack    | 🔘 On        | © off        |               |       |
| J Spears-stronger   |             | 30           | 03:22 📅 🖕     | J Add |
| J Beyonce - Crazy i | n Love      | h.           | 04:09         |       |

- W sekcji Interval, ustaw czas wyświetlania slajdów.
- Zaznacz opcję "Fit to Soundtrack" aby pominąć ustawiony czas wyświetlania slajdów i dopasować go do czasu odtwarzanego utworu muzycznego
- W sekcji "Transitions" wybierz efekt przejścia pomiędzy kolejnymi slajdami
- Zaznacz "Loop Slide Show" aby automatycznie rozpocząć pokaz slajdów od nowa, po przejściu wszystkich dostępnych slajdów. Przycisk ESC wychodzi z funkcji Loop Slide Show
- W sekcji "Music Soundtrack" wybierz "On" aby odtwarzać więcej utworów podczas pokazu slajdów. Kliknij przycisk "Add" aby wybrać muzykę odtwarzania w tle. Dodane pliki zostaną wyświetlone. Klikając na przycisk "Delete" (ikona kosza) możesz usunąć pliki z listy. Całkowity czas odtwarzania plików zostanie wyświetlony poniżej.

Uwaga: Całkowity czas nie jest liczony dla plików .mid.

### Drukowanie

Funkcja ta umożliwia drukowanie wielu zdjęć.

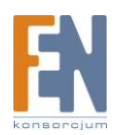

| Print Pictures | 1 Wuha   | n University | 2005-7-1 |
|----------------|----------|--------------|----------|
| Select All     |          |              |          |
| Deselect All   |          | ~~           |          |
|                | 001      | 002          | 004      |
| Next           |          |              |          |
|                | 005      | 006          | 007      |
| View:          |          | NAME OF      | 1000     |
| Thumbnail ^ Y  |          |              |          |
| Sort:          | <b>I</b> |              |          |
| Name           | 008      | 009          | 010      |

- 1. Przejdź do folderu, który zawiera zdjęcia, które chcesz wydrukować. Kliknij przycisk **One Level Up**, aby przejść o jeden poziom wyżej.
- 2. W sekcji **View**, możesz wybrać widok **Detail** lub **Thumbnail**. Oba widoki wyświetlają miniatury dostępnych zdjęć i folderów. **Detail** pokazuje plik/folder, nazwę oraz datę.
- 3. W sekcji Sort, wybierz sortowanie zdjęć według nazwy lub daty.
- 4. Aby zobaczyć zdjęcie w lepszej jakości, przesuń na nie kursor myszy. Zdjęcie zostanie powiększone.
- 5. Zaznacz zdjęcia, które chcesz wydrukować, klikając na konkretnym zdjęciu, lub użyj opcji **Select All**. Naciśnij **Deselect All**, aby cofnąć zaznaczenie. Zaznaczenie określa wydrukowane zdjęcia.
- 6. Wybierz Next.

| 4 C               |               | 9.02 |
|-------------------|---------------|------|
| Print Pictures    | Print Preview |      |
| Print             |               |      |
| Cancel            |               |      |
|                   |               |      |
| Photo Print Size  |               |      |
| 3.5" x 5" 🔨 🔀     |               |      |
| Paper Size        |               |      |
| A4 [210 x 297 🔨 🗸 |               |      |
|                   |               |      |
| Copies            |               |      |
| - 1 +             |               |      |
|                   | 1 of 3        | 2 🖘  |

- 7. Wybierz **Photo Print Size** i **Paper Size**, aby wybrać rozmiar, którego używasz. Podgląd wyboru pojawi się po prawej.
- 8. Wpisz ilość kopii, które chcesz wykonać.
- 9. Naciśnij Print.

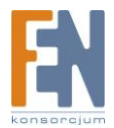

### Edycja

Dostępna jest bardzo duża ilość opcji edycji, z których każda z nich jest niezwykle prosta w obsłudze. Opcje obejmują:

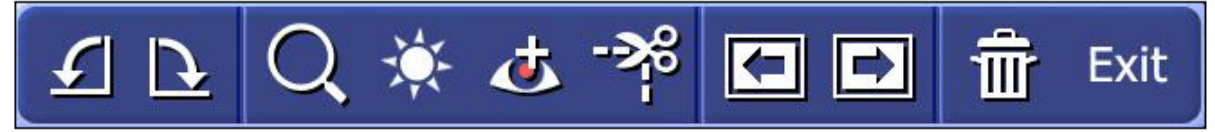

**Rotate Zoom/Pan Auto Enhance Red-Eye Removal Crop Previous/Next Photo Delete Exit** – Powrót do poprzedniego ekranu.

#### Rotate

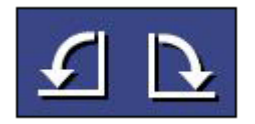

Obróć zdjęcie o 90 stopni w prawo lub w lewo, klikając odpowiednią ikonę.

### Zoom In/Out, Pan

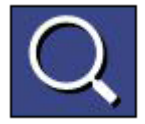

Za pomocą tego narzędzia możesz powiększyć, lub pomniejszyć zdjęcie. Kiedy jest przybliżone, możesz zobaczyć ukryte obszary używając tych narzędzi:

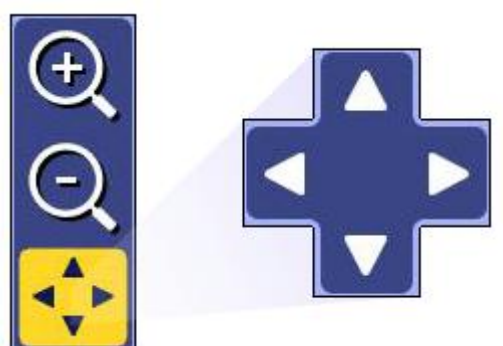

#### Auto Enhance

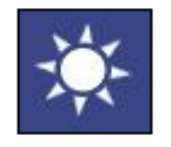

Zaznaczenie tej opcji powoduje pokazanie trzech automatycznie ulepszonych wersji zdjęcia i oryginału. Wybierz zdjęcie, które wydaje się najlepsze. **Red-Eye Removal** 

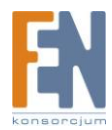

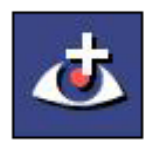

To narzędzie pozwala na usuniecie efektu czerwonych oczu ze zdjęcia. Jeżeli wynik nie jest satysfakcjonujący to istnieje możliwość ręcznego poprawienia:

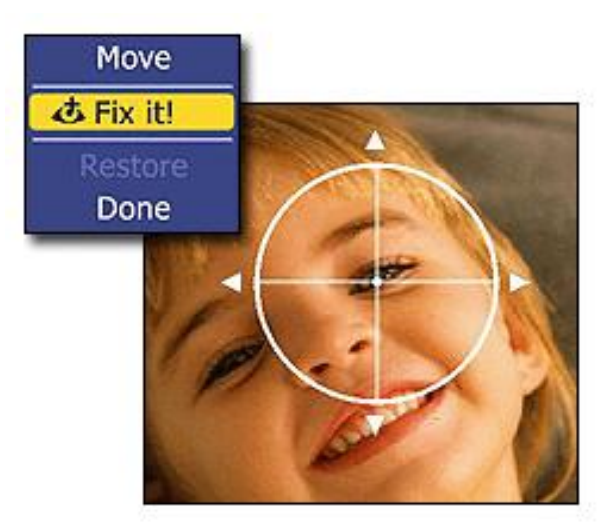

1. W trybie Move przesuń wskaźnik nad oko.

2. Naciśnij enter a następnie **Fix it!** by usunąć efekt. Naciśnij **Restore** by zacząć od początku w przypadku niepowodzenia.

3. Kiedy skończysz kliknij Done.

Crop

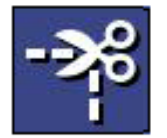

Możesz przyciąć zdjęcie do wielu proporcji potrzebnych do idealnego drukowania.

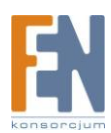

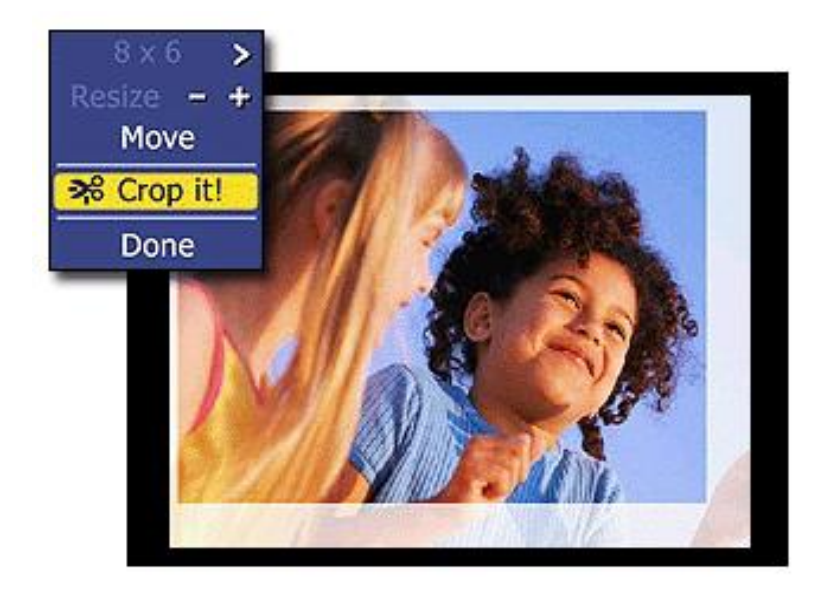

- 1. Wybierz odpowiednie proporcje (8x6, 7x5, 4x6 itd).
- 2. Używając przycisków + oraz zmień nowy rozmiar zdjęcia.
- 3. Wciskając Move możesz przesuwać obszar zdjęcia, który chcesz zachować.
- 4. Po odpowiednim ustawieniu należy użyć przycisku Crop It!.
- 5. Wybierz **Done**, aby zakończyć.

#### **Previous/Next Photo**

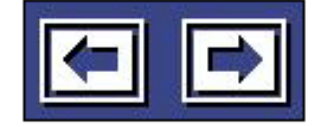

Te przyciski pozwalają na nawigację pomiędzy zdjęciami w bieżącej lokalizacji. **Delete** 

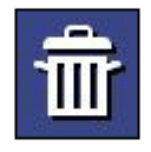

Użyj tego przycisku, aby usunąć zdjęcie. Burn To Disc

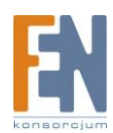

| Burn to  | Disc   | 1 My Photo     | 2005 7 1 |
|----------|--------|----------------|----------|
| Select A | ai 📄 🗌 | Title and Date | Size     |
| Deselec  | t All  | boats          | 510X340  |
|          |        | 10/23/2003     | 159.4KB  |
|          |        | Lotus          | 510X343  |
| Next     |        | 10/23/2003     | 111.2KB  |
| Cancel   |        | park           | 510X405  |
|          |        | 10/23/2003     | 366.5KB  |
| View:    |        | Crow           | 510V250  |
| Sort:    |        | 10/23/2003     | 243.9KB  |
| Name     |        |                | 4-6122   |

W tym miejscu możesz stworzyć dysk DVD/VCD zawierający pokaz lub archiwum zdjęć.

1. Idź do katalogu zawierającego zdjęcia, które chcesz zarchiwizować lub zamienić na pokaz slajdów. Naciśnij na przycisku **Up One Level** aby wejść do katalogu wyżej.

2. Z sekcji **View** wybierz widok **Detail** lub **Thumbnail**. Oba pokażą miniaturki zdjęć, widok **Detail** pokaże dodatkowo nazwy plików oraz daty modyfikacji.

3. W sekcji **Sort** wybierz kolejność zdjęć, można posortować je według nazwy, daty lub rozmiaru.

4. Kliknij na zdjęciu by zobaczyć jego powiększenie.

5. Wybierz zdjęcia, które chcesz wypalić klikając na nie pojedynczo lub wszystkie na raz używając przycisku **Select All** lub **Deselect All** do odznaczenia wszystkich.

6. Kliknij **Next**.

7. Wybierz opcje, które cie interesują.

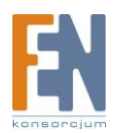

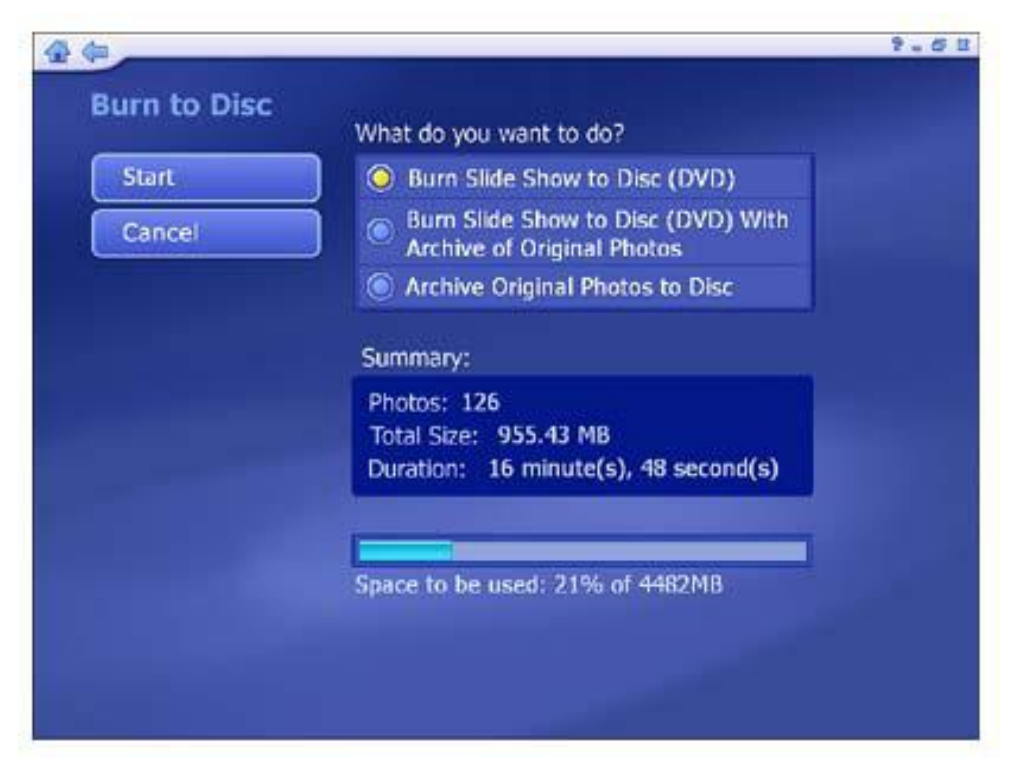

- Burn Slide Show To Disk Tworzy pokaz slajdów na nośniku z wybranych plików do późniejszego odtwarzania na telewizorze lub komputerze.
- Burn Slide Show To Disc With Archive Of Original Photos Tworzy pokaz slajdów na nośniku oraz ich kopie.
- Archive Original Photos To Disc Tworzy kopie bezpieczeństwa zaznaczonych zdjęć.
- 8. Fakt czy stworzysz płytę DVD lub VCD zależy od wybranych opcji.

Uwaga: Niektóre wersje aplikacji nie wspierają obu nośników.

Kiedy będziesz gotowy, wciśnij Start (lub Cancel by wrócić do początku)

# Muzyka

Ten obszar umożliwia słuchanie, nagrywanie i zapisywanie plików muzycznych na dysku. Możemy tu tworzyć własne listy utworów muzycznych.

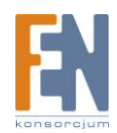

| 10 m         |                                                                                 | 9 - 6   |
|--------------|---------------------------------------------------------------------------------|---------|
| Music        | My Documents 200                                                                | 4-11-15 |
| My Playlists | Jo Come Fly With Me                                                             | 2:41    |
| Rin Music CD | July I've Got a Crush On You                                                    | 4:20    |
| KIP Music CD | 🕗 Dean Martin                                                                   |         |
| Burn to Disc | The Shadow of Your Smile                                                        | 5:30    |
|              | J Street of Dream                                                               | 1:12    |
|              | 🔗 Frank Sinatra                                                                 |         |
| 2.52         | Fly Me to the Moon (In Other Words)                                             | 4:20    |
| All AV       | J One O'Clock Jump                                                              | 3:20    |
| Sort:        | JJ Frank Sinatra Monologue                                                      | 4:30    |
| Name 🔨 🗸     | 3                                                                               |         |
| 14Contractor | 7 of 7                                                                          | XV      |
| -            | Artist: Frank Sinatra<br>Album: Sinatra at the Sands<br>Title: One O'Clock Jump |         |
|              |                                                                                 |         |

- Wszystkie pliki muzyczne wyświetlane są w górnej części obszaru aplikacji. Kliknij przycisk One Level Up, aby przejść jeden poziom wyżej.
- Wybierz dowolny plik muzyczny. Użyj przycisków nawigacyjnych, znajdujących się na pasku narzędzi, aby odtworzyć plik. Okno podglądu znajduje się w lewym dolnym rogu ekranu. Obok znajduje się przycisk wywołujący tryb pełnoekranowy. Naciśnij Esc, aby wyłączyć tryb.
- Filtrowanie gatunków utworów muzycznych, jako Hip-Hop, Pop, R&B i inne.
- Sortowanie plików według nazwy, daty, rodzaju muzyki, wykonawcy lub albumy.

### Dodatkowe opcje w obszarze Muzyka to:

### My Playlists Rip Music CD Burn To Disc

### Moje listy odtwarzania

Tu możesz odtwarzać, organizować, tworzyć nowe listy odtwarzania. Są one kompatybilne z Windows Media Player 9 i znajdują się w katalogu Moje dokumenty/Moja muzyka/Moje listy odtwarzania. Po dokonaniu modyfikacji w odtwarzaczu Media Player, zmiany zostaną uwzględnione w TotalMedia, przy następnym uruchomieniu programu (przycisk **Refresh** również będzie aktualizował listę odtwarzania).

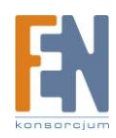

| iny mayness     | My Playlists: |           |
|-----------------|---------------|-----------|
| Create Plavlist | D Moz         | 1:02:12 🗰 |
|                 | 🎾 Smiths      | 41:08     |
| Kerresn         |               |           |
| Cancel          |               |           |
|                 |               |           |
|                 | 1             |           |
|                 | -             |           |
|                 |               |           |
|                 | 4             |           |
|                 |               |           |
| THE STREET      |               |           |
| 25-262          |               |           |

Opcje obejmują:

Create Playlist – Stwórz nową listę odtwarzania dźwięku.

**Refresh** – Aktualizuje listę odtwarzania, jeśli była modyfikowana w Windows Media Player.
 **Cancel** – Powoduje przejście do głównej strony obszaru Muzyki.

Wybieranie listy odtwarzania:

| \$Þ           |                                                                             | 9 -         |
|---------------|-----------------------------------------------------------------------------|-------------|
| Playlist      | Playlist:Moz                                                                |             |
| Edit Playlist | 01-Sunny                                                                    | 2:43        |
| Burn to Disc  | 🎵 🎵 02-At Amber                                                             | 2:46        |
| Canad         | 🚽 🎵 03-Cosmic Dancer (Live)                                                 | 3:57        |
| Cancel        | 🌙 🎵 03-I Can Have Both                                                      | 4:06        |
|               | 04-Nobody Loves Us                                                          | 4:52        |
|               | J 05-A Swallow On My Neck                                                   | 2:52        |
|               | 🎵 06-Sister I'm A Poet                                                      | 2:27        |
|               | 🎵 07-Black-Eyed Susan                                                       | 4:09        |
|               | 🎵 08-Michael's Bones                                                        | 3:11        |
| Section 201   |                                                                             | 5 of 17 🔷 🔽 |
|               | Artist: Morrissey<br>Album:<br>Title: Nobody Loves Us<br>Genre: Alternative |             |

Wybierz plik. Użyj przycisków kontroli, znajdujących się na pasku narzędzi, aby odtworzyć plik. Okno podglądu znajduje się w lewym dolnym rogu ekranu. Obok znajduje się przycisk wywołujący tryb pełnoekranowy. Naciśnij **Esc**, aby wyłączyć tryb.

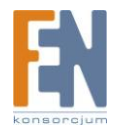

### Tworzenie listy odtwarzania

Tu możesz stworzyć i zdefiniować listę odtwarzania muzyki z Twojego komputera.

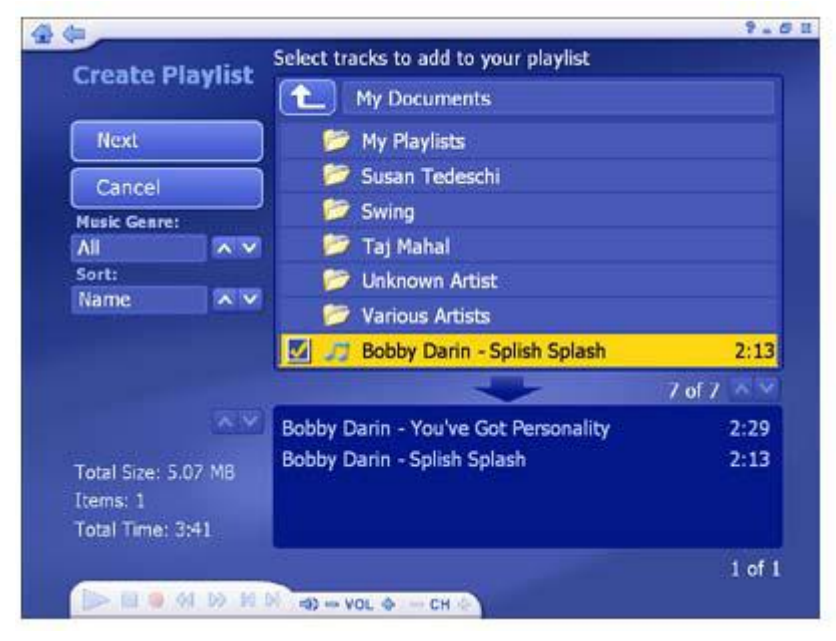

- 1. Przejdź do dowolnego folderu, gdzie znajduje się muzyka, którą chcesz dodać. Kliknij **One Level Up**, aby przejść jeden poziom wyżej.
- 2. Filtrowanie gatunków utworów muzycznych, jako Hip-Hop, Pop, R&B i inne.
- 3. Sortowanie plików według nazwy, daty, rodzaju muzyki, wykonawcy lub albumu.
- 4. Sprawdź wszystkie dodane pliki. Zaznaczone pliki znajdują się na liście poniżej, a także wyświetlane są informacje o ich całkowitym rozmiarze.
- 5. Jeśli wszystko gotowe, naciśnij Next.

| Croate Diavliet    | Delete tracks and/or change the order. |          |
|--------------------|----------------------------------------|----------|
| create Playinst    | Playlist:                              |          |
| Add Music          | Boz Scaggs - Lido Shuffle              | 3:42     |
|                    | Boz Scaggs - Look What You've Don      | 5:19     |
| Save               |                                        |          |
| Cancel             |                                        |          |
|                    |                                        |          |
|                    |                                        |          |
|                    |                                        |          |
|                    |                                        |          |
| Tabel Case 5 07 MB |                                        |          |
| Items: 1           |                                        |          |
| Total Time: 3:41   |                                        |          |
|                    |                                        | 1 of 1 🔼 |

- 6. Jeśli chcesz zmienić pozycję utworu, użyj przycisków **Up** i **Down**.
- 7. Aby usunąć plik, zaznacz go i naciśnij przycisk **Delete**.
- 8. Aby dodać więcej utworów, naciśnij przycisk **Add music**, spowoduje to przejście do poprzedniego okna.

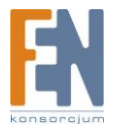

Jeśli lista jest gotowa, kliknij Save, lub Cancel, aby wyjść bez zapisywania zmian.

### Edycja listy odtwarzania

Ten ekran pozawala na aktualizację bieżącej listy odtwarzania, poprzez dodawanie, usuwanie i rozmieszczanie plików muzycznych.

| 40                  |                                                     |        | 2. |
|---------------------|-----------------------------------------------------|--------|----|
| Create Playlist     | Delete tracks and/or change the order.<br>Playlist: |        |    |
| Add Music           | Boz Scaggs - Lido Shuffle                           | 3:42   |    |
|                     | Boz Scaggs - Look What You've Don                   | 5:19   |    |
| Save                |                                                     |        |    |
| Cancel              |                                                     |        |    |
|                     |                                                     |        |    |
|                     |                                                     |        |    |
|                     |                                                     |        |    |
|                     |                                                     |        |    |
|                     |                                                     |        |    |
| Total Size: 5.07 MB | -                                                   |        |    |
| Total Time: 3:41    |                                                     |        |    |
|                     |                                                     | 1 of 1 |    |
|                     |                                                     | 1 of 1 |    |

- Aby przenieść plik na liście w górę lub dół, zaznacz go, a następnie użyj przycisków Move up/Down, na prawo od plików, lub naciśnij przycisk góra/dół na pilocie.
- 2. Aby usunąć plik muzyczny, kliknij przycisk Delete (ikona kosza).
- 3. Aby dodać więcej utworów muzycznych, kliknij **Add Music**, przejdź do folderu zawierającego utwory, następnie zaznacz je i kliknij **Next**.

| <b>(</b> )          |                                       | 9 . O   |
|---------------------|---------------------------------------|---------|
| Edit Playlist       | Select tracks to add to your playlist |         |
| Luie r layilse      | Bona Drag                             |         |
| Next                | 🔲 🎵 01-Piccaddilly Palare             | 3:26    |
| Cancel              | 🔲 🎵 02-Interesting Drug               | 3:27    |
| Music Genre:        | 🔲 🎵 03-November Spawned A Monster     | 5:25    |
| All AV              | 🔲 🎜 04-Will Never Marry               | 2:22    |
| Sort:               | 🔲 🎵 05-Such A Little Thing Makes Such | 2:51    |
| Name A Y            | 🔲 🎵 06-The Last Of The Famous Intern  | 3:37    |
|                     | 📕 🍠 07-Ouija Board, Ouija Board       | 4:25    |
|                     | 7 of 10                               | ~ ~     |
|                     | 01-Sunny                              | 2:43    |
| Total Size: 75 5 MB | 02-At Amber                           | 2:46    |
| Items: 17           | 03-Cosmic Dancer (Live)               | 3:57    |
| Total Time: 1:02:12 | 03-I Can Have Both                    | 4:06    |
|                     |                                       | 1 of 17 |
| N 44 14 0 1         | 3 - VOL 4 - CH 4                      |         |

### Zgrywanie plików audio na komputer

Program posiada bardzo łatwe zgrywanie (konwersja) plików audio, które można następnie odtwarzać na komputerze.

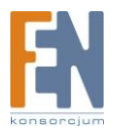

| Rip Music CD        |                                        |
|---------------------|----------------------------------------|
| and a second second | Lyle Lovett-The Road to Ensenada Statu |
| Rin                 | 1 Don't Touch My Hat                   |
| C. INK              | 🖞 🗹 2 Her First Mistake                |
| Cancel              | 🗾 🗹 3 Fiona                            |
|                     | 🗹 4 That's Right                       |
| Settings            | 🗹 5 Who Loves You Better               |
|                     | 6 Private Conversation                 |
|                     | 🗹 7 Promises                           |
|                     | 🗹 8 It Ought To Be Easier              |
|                     | 🗹 9 I Can't Love You Anymore           |
|                     | 🗹 10 Long Tall Texan                   |
|                     | 1 of 13 ^ Y                            |
|                     | Copying: 0%                            |
|                     |                                        |

- 1. Wybierz utwory, które chcesz zgrać.
- 2. Wybierz opcję Rip.

Pliki audio zostaną zgrane do katalogu określonego w ustawieniach. Kliknij przycisk **Settings**, aby wyświetlić i zmienić tą lokalizacje:

| ¢0              |                     | P                      |
|-----------------|---------------------|------------------------|
| Rip CD Settings | Format: MP3         |                        |
| Save            | Quality: Uses appro | x 115 MB/CD            |
| Cancel          | Smallest<br>Size    | Best<br>Quality        |
|                 |                     |                        |
|                 | Get CD informa      | tion from the Internet |
|                 | Privacy Polic       | y J                    |
|                 | Rip to:             |                        |
|                 | My Music            |                        |
|                 | 📁 Michael Jacks     | on                     |
|                 | 📁 Morrissey         |                        |
|                 | 📁 МРЗ               |                        |
|                 | 📁 My Playlists      |                        |
|                 |                     | 4 of 9 🔨 🔨             |

**Rip CD Settings** pozwala wybrać format zgrywanych plików (WMA lub MP3, jeśli dostępny), ustawienia jakości oraz katalog zgrywanych plików.

Opcja **Get CD Information for the Internet** automatycznie wyszuka w Internecie informacje CDDB (tytuł, wykonawca, tytuł albumu, itd.) do piosenek zawartych na płycie CD. Jeśli informacja zostanie odnaleziona, zostanie osadzona w zgranych utworach. Aby użyć tej funkcji, upewnij się, czy Twój komputer jest podłączony do Internetu.

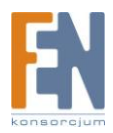

### Nagrywanie na dysk

W tym miejscu możesz stworzyć płyty muzyczne, które następnie możesz odtwarzać w samochodzie lub domowym zestawie audio. Istnieje możliwość stworzenia płyt WMA/MP3.

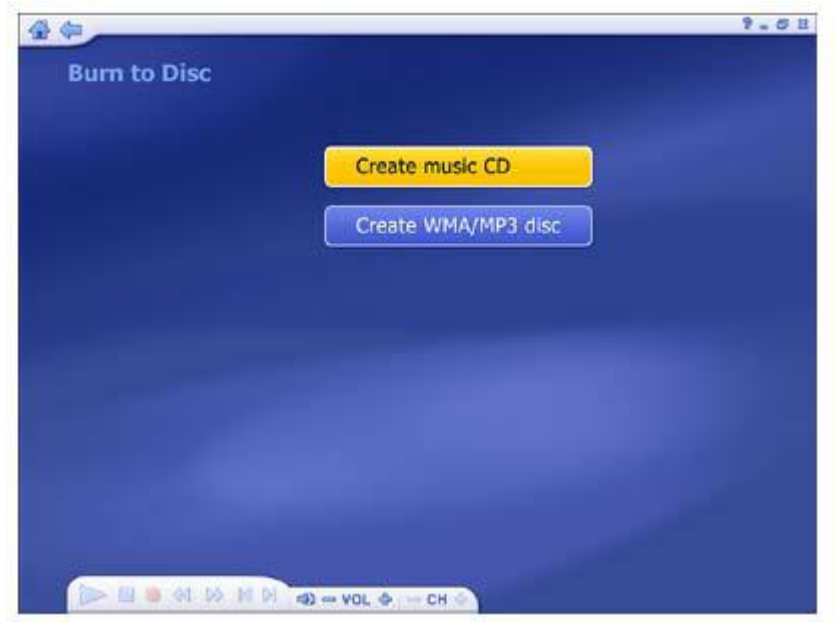

1. Wybierz typ dysku, standardowa płyta CD lub WMA/MP3,

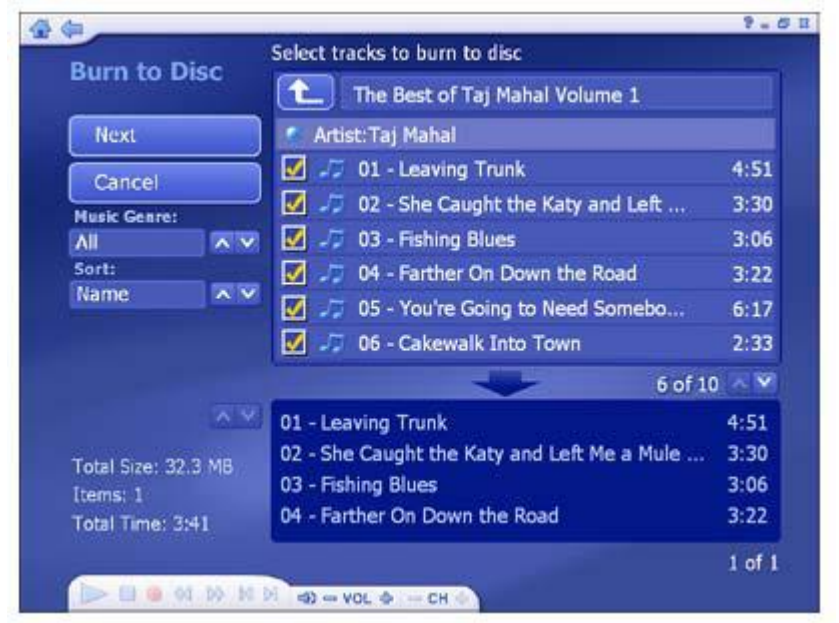

- 2. Przejdź do katalogu zawierającego muzykę, którą chcesz nagrać, wybierz **Up One Level,** by przejść jeden poziom wyżej w katalogach.
- 3. Wy filtruj typ muzyki według gatunku np. Wszystkie, Hip-Hop, Pop, R&B i inne.
- 4. Posortuj pliki według nazwy, daty, gatunku, artysty lub albumu.
- 5. Wybierz utwory, które chcesz wypalić na płycie. Każde wybranie utworu dodaje go do listy. Można dodawać pliki z różnych folderów do listy.
- 6. Kiedy zaznaczysz wszystkie pliki to kliknij Next.

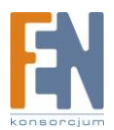

| Burn to Disc                                         | Burn to Disc:                     |           |
|------------------------------------------------------|-----------------------------------|-----------|
| Add Music                                            | 01-Don't Stop 'Til You Get Enough | 6:03 ta . |
|                                                      | 02-Rock With You                  | 3:39      |
| Burn                                                 | 03-Workin' Day And Night          | 5:13      |
| Consul                                               | 04-Get On The Floor               | 4:38      |
| Cancer                                               | 06-Girlfriend                     | 3:04      |
|                                                      | 05-Off The Wall                   | 4:05      |
|                                                      | 07-She's Out Of My Life           | 3:37      |
|                                                      | 08-I Can't Help It                | 4:28      |
|                                                      | 09-It's The Falling In Love       | 3:47      |
| Fotal Size: 371 MB<br>Items: 10<br>Fotal Time: 42:16 | 10-Burn This Disco Out            | 3:42      |
|                                                      |                                   | 1 of 10   |

- 7. W celu usunięcia ścieżki, kliknij na odpowiadającemu jej przyciskowi Delete (kosz).
- 8. W celu przeorganizowania listy użyj strzałek góra/dół.
- 9. Kiedy twoja lista jest gotowa do wypalenia kliknij Burn.

### Radio

Jeżeli karta posiada również tuner radiowy, możesz słuchać radia lokalnie na swoim komputerze.

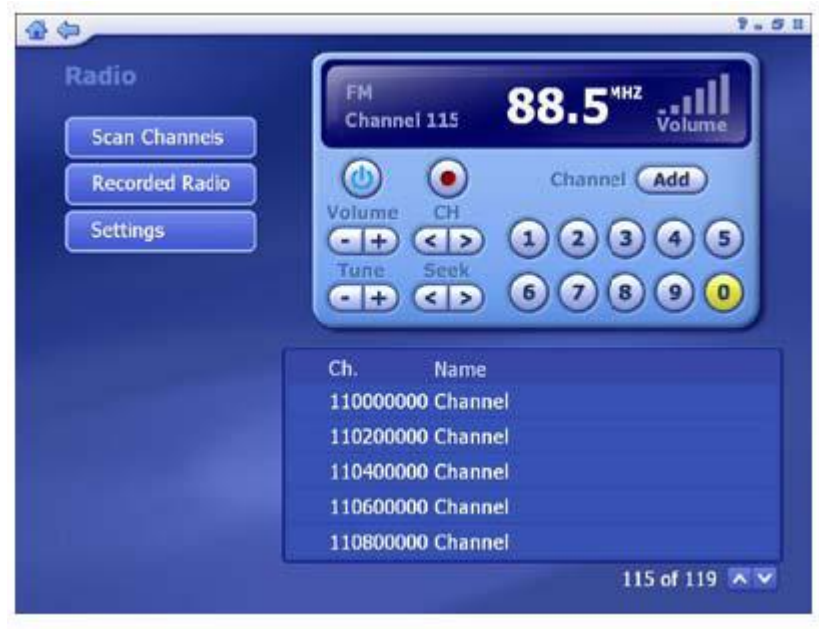

Radio posiada taką samą podstawową funkcjonalność jak standardowe odbiorniki lub zestawy samochodowe. Liczby na ekranie sygnalizują ilość dostępnych stacji.

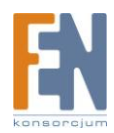

**On/Off –** Włącz lub wyłącz radio.

**Record** – Nagraj aktualny program do pliku audio.

Add – Dodaj stacje ręcznie.

Volume – Zwiększ lub zmniejsz poziom głośności.

**CH** – Użyj tych przycisków do poruszania się pomiędzy stacjami. Istnieje możliwość ustawienia konkretnych przycisków dla stacji.

Tune – Użyj przycisków + oraz – do zmiany częstotliwości.

Seek – Użyj tego przycisku w celu przeskanowania w poszukiwaniu stacji.

#### Opcje zawierają:

**Scan Channels** – Skanowanie w poszukiwaniu dostępnych kanałów. Wszystkie znalezione kanały zostaną pokazane poniżej.

Recorded Radio – Zobacz nagrane pliki audio.

Settings – Podejrzyj lub zmień ustawienia Radia.

Uwaga: Moduł radia może nie być dostępny we wszystkich wersjach programu.

#### Ustawienia

Zobacz oraz zmień ustawienia radia.

| Device Name<br>Conexant 2368x Video Capture<br>Scan Step                                                        |                                   |
|----------------------------------------------------------------------------------------------------|-----------------------------------|
| Device Name<br>Conexant 2368x Video Capture<br>Scan Step                                                        |                                   |
| Conexant 2388x Video Capture                                                                                    |                                   |
| Scan Step                                                                                                    |                                   |
| A CONTRACTOR OF A CONTRACTOR OF A CONTRACTOR OF A CONTRACTOR OF A CONTRACTOR OF A CONTRACTOR OF A CONTRACTOR OF |                                   |
| 0.20MHZ                                                                                                    | A V                               |
| Radio Recording Storage                                                                                         |                                   |
| My Music                                                                                                    |                                   |
|                                                                                                    |                                   |
|                                                                                                    |                                   |
|                                                                                                    |                                   |
|                                                                                                    |                                   |
|                                                                                                    |                                   |
|                                                                                                    | 100100                            |
|                                                                                                    |                                   |
|                                                                                                    |                                   |
|                                                                                                    | Radio Recording Storage  My Music |

- Wybierz urządzenie, którego chcesz używać.
- Wybierz krok skanowania pomiędzy 0.1MHZ a 0.2MHZ
- Ustaw lokalizacje dla nagrywanych plików.

Po zakończeniu, kliknij Save lub Cancel by anulować.

## Wideo

Ta sekcja pozwala na odtwarzanie plików wideo z komputera, nagrywanie wideo oraz nagrywanie ich na płyty.

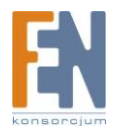

| \$         |        |                                                                                                    | 2.       |
|------------|--------|----------------------------------------------------------------------------------------------------|----------|
| Video      |        | My Videos                                                                                                    | 2006-7-6 |
| Capture    |        | Title                                                                                                    |          |
|            |        | 03.asf                                                                                                    |          |
| Burn to I  | Disc   | a202.asf                                                                                                    |          |
|            |        | 🛃 C3.mpg                                                                                                    | 🔜 🛪 📅    |
| Contractor |        | C3.wmv                                                                                                    |          |
| Settings   |        | C6.mpg                                                                                                    |          |
| View:      | -      | Cimpo                                                                                                    |          |
| Detail     | ~ ×    | Chapter                                                                                                    |          |
| Name       |        | C.WIIV                                                                                                    |          |
| -          |        | Z13.mpg                                                                                                    |          |
|            |        | a second second s | 8/16 ^ ~ |
|            |        | <b>ZT1_11_02_2006_14_11_</b><br>2006-11-2 22.08 MB                                                                                                    | 59.mpg   |
|            |        |                                                                                                    |          |
|            | N 10 M | H AL - YOL & - CH & A L CH                                                                                                    |          |

- Wyświetlone są tutaj pliki z katalogu pokazanego na górze. Naciśnij na **Up One Level** by przejść poziom wyżej.
- Kliknij na plik, który chcesz sprawdzić.
- Wybierz dowolny plik wideo, aby go odtworzyć, użyj paska narzędzi, aby kontrolować odtwarzanie.

W oknie w lewym dolnym rogu znajduje się podgląd wideo. Kliknięcie przycisku obok niego, umożliwia przełączenie do trybu pełnoekranowego, klawisz **Esc** powoduje wyjście z niego.

- Aby przyciąć wideo użyj ikonki z nożyczkami znajdującej się po prawej stronie.
- Aby zmienić nazwę pliku użyj przycisku A\_.
- Kliknij na **Delete**(kosz), by usunąć plik.
- Z sekcji **View** wybierz widok **Detail** lub **Thumbnail**. Pierwszy widok zawiera nazwy plików oraz inne informacje. Drugi pokazuje tylko miniaturkę. Możesz ustawić dowolną klatkę, jako miniaturkę w Edycji Wideo.
- Użyj funkcji **Sort** do pokazania listy plików uporządkowanej według nazwy, rozmiaru oraz daty.

### Dodatkowe opcje:

**Capture –** Pozwala na przechwytywanie wideo ze wspieranych urządzeń. **Burn To Disk –** Pozwala na stworzenie dysku VCD lub DVD z plików wideo.

### **Przycinanie Wideo**

Ta sekcja pozwala na usuniecie zbędnych fragmentów z wideo oraz wybranie klatki, która ma być używana jako miniaturka w menu.

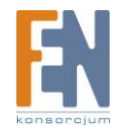

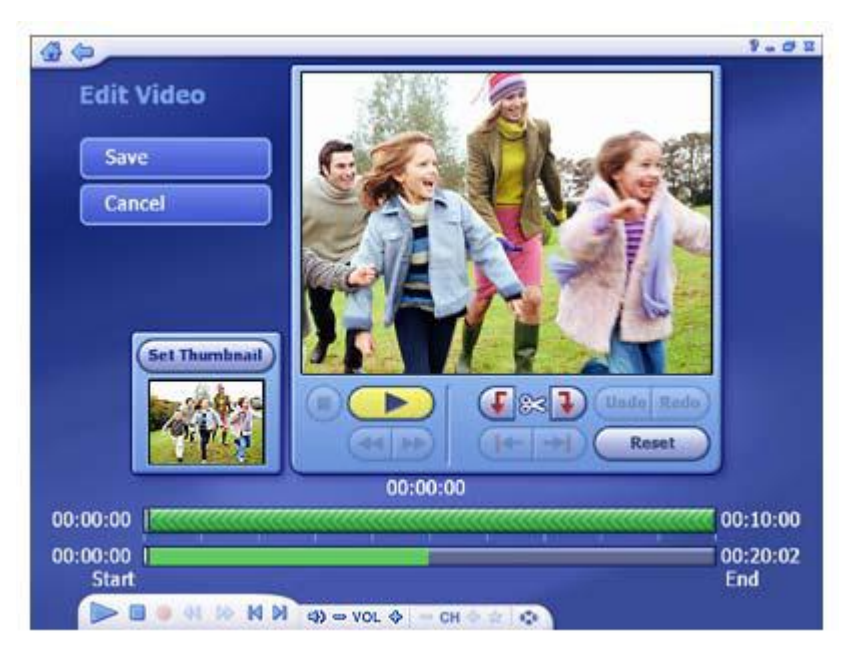

### Przycinanie wideo

Dostępne są standardowe przyciski do kontrolowania odtwarzania, aby przyciąć wideo:

- Za pomocą przycisków sterowania ustaw pozycje na początku fragmentu, który chcesz przyciąć. Dla plików dłuższych niż 10 minut, poniżej paska czasu pokazuje się pasek **seek**, który wskazuje aktualną pozycje względem całego pliku.
- Kliknij na Mark In (znajduje się obok ikonki z nożyczkami).
- Użyj przycisków by ustawić pozycje na końcu fragmentu, który chcesz przyciąć.
- Kliknij na Mark Out w celu zatwierdzenia obszaru do przycięcia.

*Uwaga:* Możesz usunąć wiele fragmentów powtarzając kroki 1-4 na innych fragmentach wideo.

- Użyj Undo by cofnąć zmiany w razie pomyłki
- Wciśnij Reset by usunąć wszystkie zmiany i przywrócić plik do pełnej długości.
- Przyciski obok Mark In i Mark Out służą do przeskakiwania pomiędzy poprzednimi i następnymi zmianami.
- Dla plików dłuższych niż 10 minut, poniżej paska czasu pokazuje się pasek **seek**, który wskazuje aktualną pozycje względem całego pliku.

#### Ustawienie miniaturki rozdziału

Używając przycisków **Play/Pause** ustaw pozycje odtwarzania na klatce, której chcesz używać jako miniaturki i kliknij na **Set Thumbnail.** 

### Przechwytywanie

Przechwyć wideo z kamery, VCR lub innych wspieranych urządzeń. Postępuj zgodnie z komunikatami na ekranie. Kiedy będzie gotowe wciśnij **Next.** Przed rozpoczęciem nagrywania powinieneś sprawdzić ustawienia. Kliknij na **Settings, aby** to zrobić.

- Wpisz nazwę pliku, do którego chcesz nagrać wideo (kliknij na A\_ by otworzyć wirtualną klawiaturę).
- Ustaw czas przechwytywania.
- Aby automatycznie nagrać na płycie wideo po nagraniu wybierz opcje

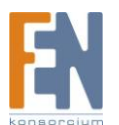

#### Automatically create a disc..

• Aby rozpocząć nagrywanie wciśnij **Capture.** 

Uwaga: Kiedy nagrywasz z kamery DV zostaniesz poproszony o wybranie formatu zapisu (DV-AVI lub MPEG-2). W zależności od wyboru, dostępne będą różne opcje. Możesz również przechwycić tylko jedną klatkę, jako statyczny obraz klikając na **Capture Frame**.

#### Ustawienia Przechwytywania

Zmień ustawienia przechwytywania wideo:

| Save   | Video Device          | AV                    |     |
|--------|-----------------------|-----------------------|-----|
| Cancel | Video Input<br>Source | Composite Video       | ~ ` |
|        | Video Standard        | NTSC_M                |     |
|        | Closed Caption        | Off                   | ~ ~ |
|        | Audio Device          |                       | ~ ~ |
|        | Audio Input Source    |                       |     |
|        |                       | Auto Detect Video Sig | nal |

- Dla przechwytywania wideo można ustawić urządzenie, wejście, standard wideo oraz Closed Caption wspierane zgodnie z urządzeniem
- Kliknij na Auto Detect Video Signal by pozwolić programowi na automatyczne wykrycie źródła wideo (S-Video, kabel koncentryczny itd).
- Zaznacz **Don't show capturing instructions,** aby ominąć ekran pomocy podczas nagrywania wideo.

Po zakończeniu kliknij **Save** by zapisać lub **Cancel** by wyjść bez zapisywania.

### Nagrywanie na płytę

Program umożliwia nagranie jednego lub więcej pliku wideo na płytę. Wybierz plik wideo, który chcesz nagrać.

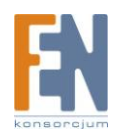

| Rum           | Selected Videos:            | Edit     |
|---------------|-----------------------------|----------|
| BUIL          | End-filmbreak.MPG           | 00:00:05 |
| Menu Design   | End-turnoff.MPG             | 00:00:02 |
| Disc Settings | Newspaper.MPG               |          |
|               | Open-count.MPG              | 00:00:06 |
|               | Open-leader.MPG             |          |
|               | V Plane flight.MPG          | 00:00:06 |
|               | Satellite.MPG               |          |
|               | SF bridge.MPG               |          |
|               | Space to be used: 0 %(0 MB) | 2/3 🔨    |
|               | 1                           | 1        |

- Kliknij na pliku, aby zaznaczyć plik wideo, który chcesz nagrać na płycie, kliknij ponownie, aby go odznaczyć.
- Aby przyciąć plik lub wybrać klatkę do użycia jako miniaturki kliknij na ikonkę z nożyczkami obok nazwy pliku.
- Kliknij na przycisk ustawień by wybrać odpowiedni napęd, zmienić format wideo lub zmienić inne opcje dysku.
- Kliknij na przycisku **DVD Menu Design** by spersonalizować dysk DVD ustawiając tytuł i grafikę.

Po zakończeniu wciśnij **Burn** by wypalić płytę.

## To Go

W tym miejscu możesz dokonać synchronizacji zdjęć, muzyki oraz plików wideo z wspieranymi urządzeniami mobilnymi.

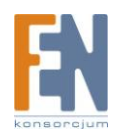

| What would you like to | o do?                             |
|------------------------|-----------------------------------|
| Automatically Sync     |                                   |
| Manually Sync          |                                   |
| Schedule Sync          |                                   |
| Settings               |                                   |
| Select Device          | Select another device to switch o |

Po uruchomieniu tego modułu po raz pierwszy lub po podłączeniu nowego urządzenia, program poprosi o zaznaczenie urządzenia z listy. Po wybraniu, następną rzeczą jest skonfigurowanie go. Jest to bardzo ważna rzecz. Po skonfigurowaniu wszystkich urządzeń I wybraniu jednego z nich wejdź do okna poniżej.

Opcje obejmują:

Automatically Sync – Automatyczna synchronizacja urządzenia mobilnego i komputera

**Manually Sync** – Ręczny wybór plików do synchronizacji pomiędzy urządzeniem mobilnym a komputerem

Schedule Sync – Zaplanowana synchronizacja.

Settings – Ustawienia formatu plików, folderu do synchronizacji itd.

Select Device – Wybór urządzenia.

### Automatyczna synchronizacja

Ta sekcja umożliwia automatyczną synchronizacje plików.

Przy pierwszym uruchomieniu aplikacja poprowadzi przez proces konfiguracji. Po zakończeniu możesz rozpocząć automatyczną synchronizacje plików.

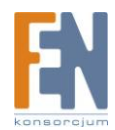

| Start | Task summary:                                  |                  |  |
|-------|------------------------------------------------|------------------|--|
|       | Pending photo file(s) need to be synchronized. |                  |  |
|       | Pending music file(s) need to                  | be synchronized. |  |
|       | Pending video file(s) need to                  | be synchronized. |  |
|       | Preprocessing                                  | 0%               |  |
|       | Overall progress                               | 0%               |  |
|       |                                                |                  |  |
|       |                                                |                  |  |

Podczas synchronizacji widoczne są dwa paski postępu. Pierwszy z nich pokazuje postęp w kopiowaniu aktualnego pliku, drugi natomiast pokazuje stan kopiowania całości. Po zakończeniu synchronizacji program zapyta czy wyświetlić dziennik zdarzeń.

Aby anulować proces, kliknij **Stop** w dowolnej chwili.

*Uwaga:* W przypadku iTunes, upewnij się, że jest zaznaczona opcja **To Go IPOD VIDEO**\* przed rozpoczęciem synchronizacji. Możesz ją włączyć klikając na Edit -> Preferences -> iPod -> Videos. Ta opcja musi być zaznaczona w zakładkach Videos oraz Music.(\*Nazwa urządzenia może się różnić).

#### Synchronizacja ręczna

Ręcznie wybierz pliki, które chcesz zsynchronizować pomiędzy komputerem a urządzeniem mobilnym.

Na ekranie wyświetlą się trzy elementy: **My Computer, My Device** oraz **Preview Area**. Możesz kliknąć i przeciągnąć linie na środku by zmienić wielkość pola **My Computer** oraz **My Device**.

Możesz zaznaczyć katalog w **My Computer** lub **My Device** na liście. Pliki w zaznaczonym katalogu pokażą się na ekranie wraz z nazwami, wielkością, stanem, czasem, typem oraz datą i godziną. Ta lista może być sortowana według różnych kryteriów klikając na odpowiednim nagłówku.

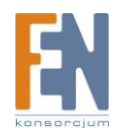

| Sync Now            | My computer                                                                                                    |                       |                      |                 |
|---------------------|----------------------------------------------------------------------------------------------------|-----------------------|----------------------|-----------------|
| retrier offering of | in share                                                                                                    | Ŷ                     | E 80                 | E 1             |
| Cutting Room        | Name      Record and      Social and      Social and      Soci | te Status<br>18 Local | Duration<br>00:04:49 | Type<br>Windows |
| Back                |                                                                                                    |                       |                      |                 |
|                     | <[                                                                                                    |                       | 1                    | 1               |
|                     | $\sim$                                                                                                    |                       |                      |                 |
|                     | iPod Video                                                                                                    |                       |                      |                 |
|                     | <mark>о</mark> н                                                                                                    | ×                     |                      | C 1             |
|                     | Name 9 St                                                                                                    | te Status             | Duration             | Туря            |
|                     | GilSantanja.vmv, 30.76 M                                                                                                    | ® Reedy               | 00(04)49             | Wedows #        |
| AND A               |                                                                                                    |                       |                      |                 |
| and the second      | 1                                                                                                    |                       |                      |                 |
|                     | NI.                                                                                                    |                       |                      | 10              |
|                     | C1                                                                                                    |                       |                      | 2               |

• Dla obu elementów pliki są wyświetlone w listach. Kliknij na **Up One Level** by wejść w katalog wyżej.

Uwaga: Pliki znajdujące się na iPod nie zostaną pokazane.

- Kliknij dwukrotnie na katalogu by go otworzyć. Po dwukrotnym kliknięciu na plik zostanie on dodany do drugiej listy i oznaczony jako **Ready**. Podświetl katalog lub plik i wciśnij przycisk ze strzałką po środku, aby dodać je do listy synchronizacji.
- Aby stworzyć lub usunąć folder należy użyć odpowiednich ikonek.
- Naciśnij ikonkę muzyki, aby otworzyć listę odtwarzania.
- Sprawdź pole **Preview**, aby odtworzyć wybrany plik. Użyj przycisków na pasku, aby kontrolować odtwarzanie.
- Potrzebne miejsce na dysku i dostępne miejsce jest pokazane na dole ekranu.
- Jeżeli zaznaczony jest plik wideo, kliknij **Cutting Room** by przyciąć film.

Po zakończeniu ustawień kliknij Sync Now, albo kliknij Back by powrócić do ekranu To Go.

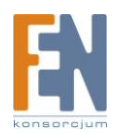

| Stop | Task summary:                            |
|------|------------------------------------------|
|      | 0 photo file(s) need to be synchronized. |
|      | 1 music file(s) need to be synchronized. |
|      | 1 video file(s) need to be synchronized. |
|      | Converting file: 03 - Mad S-exy Cool 17% |
|      | Overall progress 4%                      |
|      |                                          |
|      |                                          |

Podczas synchronizacji widoczne są dwa paski postępu. Pierwszy z nich pokazuje postęp w kopiowaniu aktualnego pliku, drugi natomiast pokazuje stan kopiowania całości. Po zakończeniu synchronizacji program zapyta czy wyświetlić dziennik zdarzeń.

Aby anulować proces, kliknij **Stop** w dowolnej chwili.

### Edycja Wideo

Ta sekcja umożliwia usuwanie niepożądanych fragmentów wideo.

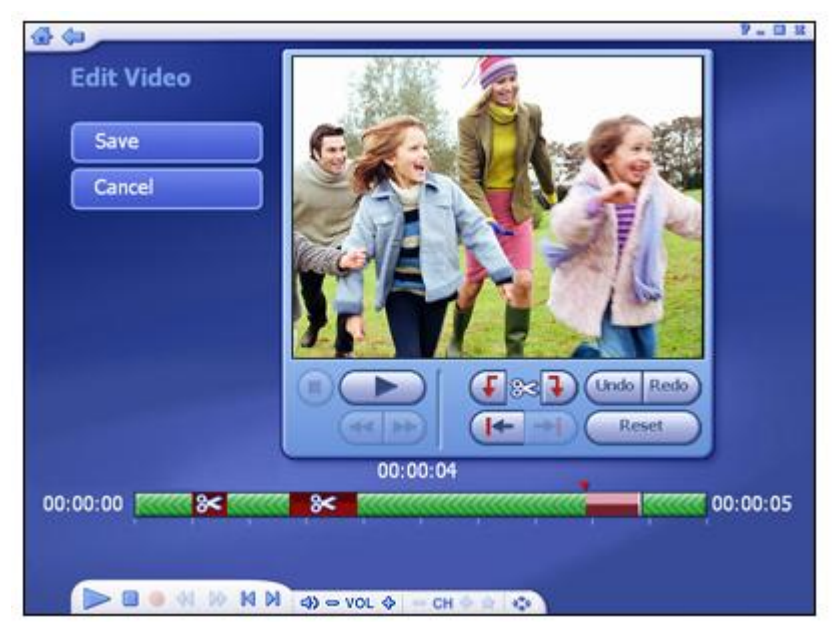

Dostępne są standardowe przyciski do kontrolowania odtwarzania, aby przyciąć wideo:

• Za pomocą przycisków sterowania ustaw pozycje na początku fragmentu, który chcesz przyciąć. Dla plików dłuższych niż 10 minut, poniżej paska czasu pokazuje się pasek **seek**, który wskazuje aktualną pozycje względem całego pliku.

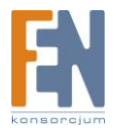

- Kliknij na Mark In, (znajduje się obok ikonki z nożyczkami)
- Użyj przycisków by ustawić pozycje na końcu fragmentu, który chcesz przyciąć.
- Kliknij na Mark Out w celu zatwierdzenia obszaru do przycięcia.

Możesz usunąć wiele fragmentów powtarzając kroki 1-4 na innych fragmentach wideo.

- Użyj **Undo** by cofnąć zmiany w razie pomyłki
- Wciśnij **Reset** by usunąć wszystkie zmiany i przywrócić plik do pełnej długości.
- Przyciski obok Mark In i Mark Out służą do przeskakiwania pomiędzy poprzednimi i następnymi zmianami.
- Dla plików dłuższych niż 10 minut, poniżej paska czasu pokazuje się pasek **seek**, który wskazuje aktualną pozycje względem całego pliku.

### Synchronizacja za pomocą harmonogramu

Ta sekcja umożliwia zaplanowanie synchronizacji pomiędzy komputerem i urządzeniami mobilnymi. Program będzie monitorował harmonogram i synchronizował pliki automatycznie.

| OK     | Enable Scheduled Synchronization |  |
|--------|----------------------------------|--|
| Cancel | Set schedule time and frequency: |  |
|        | Frequency Once                   |  |
|        |                                  |  |
|        |                                  |  |
|        |                                  |  |
|        |                                  |  |

- Zaznacz Enable Scheduled Synchronization by włączyć tą opcje
- Wpisz godzinę startu i za pomocą strzałek góra/dół ustaw AM lub PM.
- Ustaw jak często chcesz, aby dokonywała się synchronizacja używając Frequency.

Po zakończeniu ustawień kliknij **OK** do zatwierdzenia zmian lub **Cancel,** by powrócić bez zapisywania zmian.

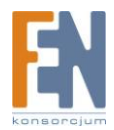

### Ustawienia

Ten moduł umożliwia skonfigurowanie modułu ToGo:

| 4 (m)    |          |               | 9 - El X |
|----------|----------|---------------|----------|
| Settings |          |               |          |
|          |          | Device Name   |          |
|          | <b>5</b> | Photo         |          |
|          | ☑.       | Music         |          |
|          |          | Video         |          |
|          | 1        | PC Folder     |          |
|          | 1        | Device Folder |          |
|          |          |               |          |
|          |          |               |          |

### Device Name Photo Music Video PC Folder Device Folder

Uwaga: Przycisk urządzenia jest dostępny tylko, gdy używane jest Windows Media Device.

### Ustawienie nazwy urządzenia

Kliknij na Device Name w oknie Settings, aby zmienić nazwę urządzenia.

| Save    | Please input a name for the device |
|---------|------------------------------------|
| Default | iPod Video                         |
| Cancel  |                                    |
|         |                                    |
|         |                                    |
|         |                                    |
|         |                                    |
|         |                                    |

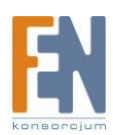

• Wpisz nazwę urządzenia w polu tekstowym.

Po zakończeniu kliknij **Save,** by zapisać lub **Cancel,** by wyjść bez zapisywania zmian. Ustawienia domyślne przywraca przycisk **Default.** 

#### Ustawienia Zdjęć

Kliknij na przycisk **Photo, aby** zmienić ustawienia zdjęć dla modułu ToGo.

| Jare    | Convert All Ph  | oto Files        |
|---------|-----------------|------------------|
| Default | Convert All Inc | compatible Files |
| Cancel  |                 |                  |
|         | 640 x 480       |                  |
|         | Quality         |                  |
|         | High Quality    |                  |

- Z sekcji Conversion Settings możesz wybrać Convert All Photo Files lub Convert All Incompatibile Files dla konkretnego urządzenia.
- Ustaw rozdzielczość, jakość wybierając odpowiednie pola z listy.

Po zakończeniu kliknij **Save** by zapisać lub **Cancel** by wyjść bez zapisywania zmian. Ustawienia domyślne przywraca przycisk **Default**.

#### Ustawienia muzyki

Kliknij na przycisk **Music,** aby zmienić ustawienia muzyki dla modułu ToGo.

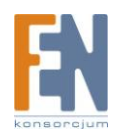

| Save    | Conversion   | Settings   |            |  |
|---------|--------------|------------|------------|--|
| Default | Convert All  | Music File |            |  |
| Cancel  | Convert All  | Incompat   | ible Files |  |
|         | File format  |            | Bitrate    |  |
|         | MPEG Layer-3 |            | 40 Kbps    |  |
|         | Sample rate  |            | Channels   |  |
|         | 32KHz        | × v        | Stereo     |  |

- Z sekcji Conversion Settings możesz wybrać Convert All Music Files lub Convert All Incompatibile Files dla konkretnego urządzenia.
- Ustaw format, bitrate, sample bitrate, kanały wybierając z listy.

**Uwaga:** Niektóre kombinacje opcji nie są dostępne w niektórych formatach. Możesz dostrzec ich automatyczne zmiany po zmianie opcji. To zapobiega przed przypadkowym stworzeniem nieprawidłowego pliku

Po zakończeniu kliknij **Save** by zapisać lub **Cancel** by wyjść bez zapisywania zmian. Ustawienia domyślne przywraca przycisk **Default**.

#### Ustawienia Wideo

Kliknij na przycisk Video, aby zmienić ustawienia wideo:

| Save    | Conversion Setting               | gs            |  |
|---------|----------------------------------|---------------|--|
| Default | O Convert All Video I            | Files         |  |
| Cancel  | O Convert All Incompatible Files |               |  |
|         | File Format                      | Resolution    |  |
|         | Windows Me 🔨 💙                   |               |  |
|         | Video Encoder                    | Audio Encode  |  |
|         | Windows Me                       |               |  |
|         | Video Bitrate                    | Audio Bitrate |  |
|         |                                  |               |  |
|         | Frames Per Second                |               |  |
|         |                                  |               |  |

• Z sekcji Conversion Settings możesz wybrać Convert All Video Files lub Convert All

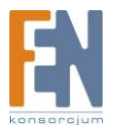

Incompatibile Files dla kopiowania na mobilne urządzenia.

• Ustaw format, rozdzielczość, kodek wideo, kodekaudio, bitrate wideo, bitrate audio i ilość klatek na sekunde wybierając z listy rozwijanej.

**Uwaga:** Niektóre kombinacje opcji nie są dostępne w niektórych formatach. Możesz dostrzec ich automatyczne zmiany po zmianie opcji. To zapobiega przed przypadkowym stworzeniem nieprawidłowego pliku.

Po zakończeniu kliknij **Save** by zapisać lub **Cancel** by wyjść bez zapisywania zmian. Ustawienia domyślne przywraca przycisk **Default**.

#### Ustawienia folderu PC

Kliknij na przycisk **PC Folder** w ustawieniach, aby wybrać katalog do przetrzymywania synchronizowanych plików. W tym miejscu ustawiane są katalogi dla automatycznych oraz zaplanowanych synchronizacji.

| Save   | Select the folders to synchronize with your device: |
|--------|-----------------------------------------------------|
| Cancel | Photo                                               |
|        | C:\Documents and Settings\Admin                     |
|        | W Music                                             |
|        | C:\Documents and Settings\Admini 📄                  |
|        | 🗹 Video                                             |
|        | C:\Documents and Settings\Admini                    |
|        | Recorded TV                                         |
|        | C:\Documents and Settings\Admini 📴                  |

Zaznacz typy plików, które chcesz synchronizować a następnie kliknij na ikonkę folderu, by przeglądać i zaznaczyć lokalizacje dla plików.

Uwaga: Opcje zdjęć nie są dostępne dla iPod.

Po zakończeniu kliknij Save by zapisać lub Cancel by wyjść bez zapisywania zmian.

#### Ustawienia folderów na urządzeniu mobilnym

Kliknij na przycisku **Device Folder**, aby przejść do ustawień folderów na urządzeniu mobilnym dla modułu To Go.

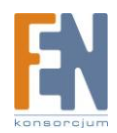

| Save   | Select folders to synchronize with your PC:    |
|--------|------------------------------------------------|
| Cancel | Storage\My Documents\My Pictures               |
|        | ☑ Music<br>\Storage\My Documents\My Music      |
|        | ☑ Video<br>\Storage\My Documents\My Videos   🔄 |
|        | Recorded TV<br>\Storace\My Documents\My Videos |
|        |                                                |

Zaznacz typy plików, które chcesz synchronizować a następnie kliknij na ikonkę folderu by przeglądać i zaznaczyć lokalizacje dla plików.

Po zakończeniu kliknij Save by zapisać lub Cancel by wyjść bez zapisywania zmian.

### Wybór urządzenia

W tym miejscu możemy wybrać inne urządzenie:

| SanDisk Sansa e200 |  |
|--------------------|--|
| Sony PSP           |  |
| SanDisk Sansa c100 |  |
|                    |  |
|                    |  |
|                    |  |

- Wyświetlone są tutaj wszystkie urządzenia wykryte oraz wspierane. Jeżeli brakuje jakiegoś urządzenia to znak, że jest niepodłączone lub niedostępne. Naciśnij na urządzenie, aby zacząć synchronizacje z komputerem.
- W celu usunięcia urządzenia podświetl go a następnie kliknij na **Delete** (ikonka kosza).

#### Udostępnianie

W tym miejscu możesz obejrzeć zdjęcia, wideo oraz odsłuchać pliki audio znajdujące się w katalogu udostępnionym na jakimkolwiek kompatybilnym z DLNA serwerze w sieci. (Serwery

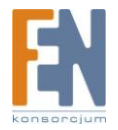

DLNA pozwalają na nadawanie strumienia wideo pomiędzy urządzeniami, na przykład możesz oglądać pliki wideo z twojego komputera na telewizorze lub innym komputerze.)

| Photo Server:   | 1 : Windows Media Connec  | 1 |
|-----------------|---------------------------|---|
| Music Server:   | l : Windows Media Connect |   |
| Video Server: 1 | : Windows Media Connect   |   |
| My Favourite: 1 | : Windows Media Connect   |   |
| My Selection: 1 | : Windows Media Connect   |   |
|                 |                           |   |
|                 |                           |   |

Wyświetlone są tutaj wszystkie znalezione w sieci serwery. Serwery oznaczone symbolem ostrzeżenia nie są dostępne lub podłączone. Kliknij na aktywnym serwerze, aby zobaczyć i odtworzyć pliki muzyczne.

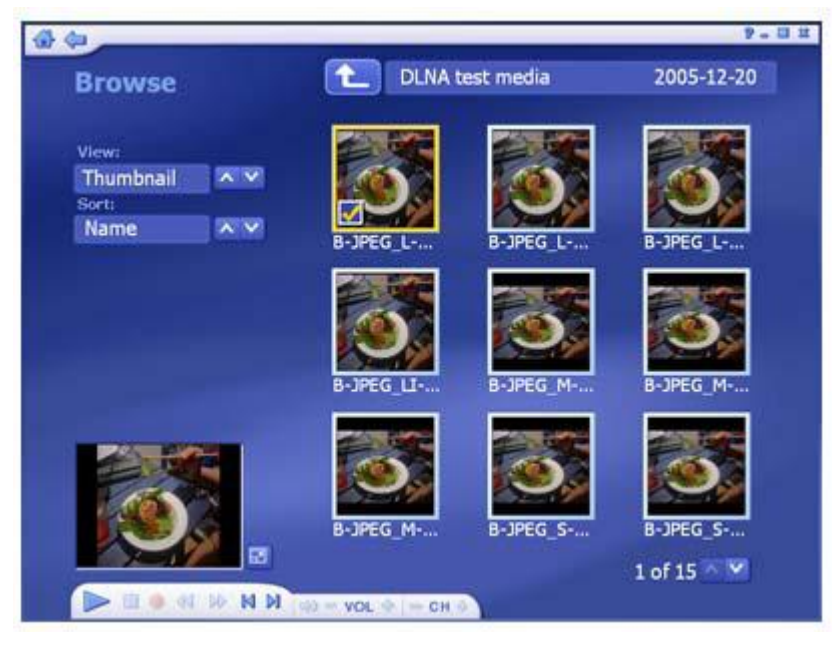

- Wybierz dowolny plik wideo, aby go odtworzyć, użyj paska narzędzi, aby kontrolować odtwarzanie. W oknie w lewym dolnym logu znajduje się podgląd wideo. Kliknięcie przycisku obok niego umożliwia przełączenie do trybu pełnoekranowego, klawisz Esc powoduje wyjście z niego.
- Wyświetlone są tutaj pliki z katalogu pokazanego na górze. Naciśnij na Up One Level by przejść poziom wyżej

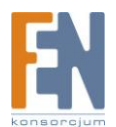

- Z sekcji **View** wybierz widok **Detail** lub **Thumbnail**. Pierwszy widok zawiera miniaturki, nazwy plików oraz inne informacje. Drugi pokazuje tylko miniaturki zdjęć.
- Użyj funkcji Sort do pokazania lity plików uporządkowanej według nazwy, rozmiaru oraz daty.

# Instalacja

W tym miejscu możesz skonfigurować podstawowe ustawienia dla każdego modułu.

| 4 (a)    |                 | 9 - D 11 |
|----------|-----------------|----------|
| Settings |                 |          |
|          | General General |          |
|          |                 |          |
|          | DVD             |          |
|          | Video           |          |
|          | Pictures        |          |
|          | Music           |          |
|          |                 |          |
|          |                 |          |
|          |                 |          |
|          |                 |          |

### **General TV DVD Video Pictures Music**

### Ogólne

W tym miejscu dostępna jest podstawowa konfiguracja programu.

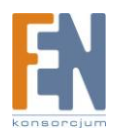

| 4 da    |                         | 8 . 01 |
|---------|-------------------------|--------|
| General |                         |        |
|         | Disc Creation           |        |
|         | Printer                 |        |
|         | Frame Storage           |        |
|         | Video Recording Storage |        |
|         | Display Settings        |        |
|         | About TotalMedia        |        |
|         |                         |        |
|         |                         |        |

Opcje obejmują:

Disc Creation – Zmiana ustawień tworzenia płyt

Printer – Wybór domyślnej drukarki

Frame Storage – W tym miejscu można ustalić lokalizacje i format dla zrzutów ekranu.

**Video Recording Storage** – W tym miejscu można wybrać lokalizacje gdzie będą zapisywane nagrywane programy. Można również ustawić jakość (HQ – Wysoka Jakość, SP – Standardowa Jakość, LP – Długie odtwarzanie, EP – Rozszerzone odtwarzanie)

**Display Settings** – Zmodyfikuj ustawienia wyświetlania obrazu na różnych konfiguracjach sprzętowych.

**About TotalMedia** – Informacje o ArcSoft TotalMedia, dostępie do rejestracji produktu oraz wyszukiwania aktualizacji i poprawek.

### Ustawienia

Przeglądanie i edytowanie ustawień TV.

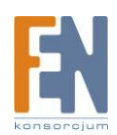

| iv seconds | the second second second second second second second second second second second second second second second s |  |
|------------|----------------------------------------------------------------------------------------------------|--|
|            | Reset TV Signal                                                                                                |  |
|            | Edit Channels                                                                                                  |  |
|            | TV Settings                                                                                                    |  |
|            | Import Channel List                                                                                            |  |
|            | Export Channel List                                                                                            |  |
| -          | tvtv settings/EPG                                                                                              |  |
|            | Channel Mapper                                                                                                 |  |
|            |                                                                                                    |  |

Reset TV Signal Edit Channels TV Settings Import Channel List Export Channel List tvtv settings/

EPG - Przejdź do kreatora tvtv lub EPG. Poprowadzi Cię on przez proces ustawień.

### **Channel Mapper**

### DVD

Zmodyfikuj ustawienia odtwarzania DVD oraz przechwytywania wideo.

| 40           |                  | 9. 5 H |
|--------------|------------------|--------|
| DVD Settings |                  |        |
|              |                  |        |
|              | Audio            |        |
|              | Language         |        |
|              | Parental Control |        |
|              | Frame Storage    |        |
|              | Auto-Resume      |        |
|              |                  |        |
|              |                  |        |
|              |                  |        |
|              |                  |        |

#### Dostępne opcje:

• Audio – Wybierz wyjście audio używając ustawień 2, 4, 6, 7 oraz 8 głośników. Możesz również wybrać wyjście S/PDIF.

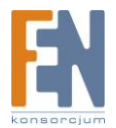

- Language W tym miejscu można ustawić domyślny język dla napisów, głównej ścieżki audio oraz menu w DVD.
- **Parental Control** Ustawienie hasła, które musi być wpisane przed oglądaniem filmów o konkretnych oznaczeniach (PG, PG-13, R, itd).
- Frame Storage Ustawienia ścieżek zapisu oraz rozszerzeń plików dla zrzutów ekranu.
- Auto-Resume Wybór kontynuacji odtwarzania filmu: od miejsca zatrzymania lub samego początku.

### Ustawienia przechwytywania

Zmiana ustawień przechwytywania wideo:

|        | <ul> <li>SAME-STREET</li> </ul> |                      |      |
|--------|---------------------------------|----------------------|------|
| Cancel | Video Input<br>Source           | Composite Video      |      |
|        | Video Standard                  | NTSC_M               | ~ ^  |
|        | Closed Caption                  | Off                  | ~ >  |
|        | Audio Device                    |                      |      |
|        | Audio Input Source              |                      |      |
|        |                                 | Auto Detect Video Si | gnal |

- Do przechwytywania obrazu można ustawić urządzenie wideo, źródło wejścia, standard wideo oraz wsparcie dla funkcji Closed Caption w zależności od urządzenia.
- Kliknij Auto Detect Video Signal, aby pozwolić programowi na automatyczne wykrycie źródła wideo (S-video, kabel koncentryczny itd.)
- Zaznacz **Don't show capturing instructions** by ominąć pokazywanie ekranu pomocy podczas przechwytywania wideo.

Po zakończeniu wciśnij Save by zapisać lub Cancel by wyjść bez zapisywania.

### Obraz

W tym miejscu możesz ustawić efekty przejścia, czas oraz muzykę podczas pokazu slajdów.

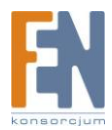

| Save              | Interval    | 4 Seconds   |           |       |
|-------------------|-------------|-------------|-----------|-------|
| Cancel            |             | Fit to Sour | dtrack    |       |
|                   | Transitions | Pan & Zoom  | ~ ~       |       |
|                   |             | Loop Slide  | Show      |       |
| Music Soundtrack  | 🔘 On        | ©Off        | 1         |       |
| J Spears-stronger |             |             | 03:22 📅 🚡 | - Add |
| Devonce - Crazy   | in Love     |             | 04:09     |       |

- W sekcji Interval można ustawić czas wyświetlania dla slajdów.
- Przycisk **Fit to Soundtrack** powoduje zastąpienie aktualnych ustawień przewijania tak, że będą one pasowały do podkładu muzycznego.
- W sekcji **Transitions** można ustawić efekty przejścia pomiędzy kolejnymi slajdami.
- Zaznaczenie Loop Slide Show powoduje, że pokaz będzie się odtwarzał od początku po zakończeniu. Wciśnięcie klawisza Esc kończy pokaz slajdów.
- W sekcji Music Soundtrack wybranie On włączy odtwarzanie muzyki w tle podczas pokazu. Aby dodać kolejne pliki należy wcisnąć Add. Wszystkie dodane pliki są wyświetlone na liście. Można je usunąć klikając na nie, a następnie na Delete (kosz). Całkowita czas plików muzycznych jest pokazany poniżej. Uwaga: Czas nie jest liczony dla plików .mid.

### Muzyka

W tym miejscu można zobaczyć i zmienić ustawienia muzyki.

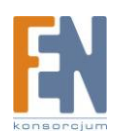

| 4 4 J         |                          | 9 - 6 II |
|---------------|--------------------------|----------|
| Music Settin  |                          |          |
| Music Section | Play Settings            |          |
| Save          | Shuffle                  |          |
| Cancel        | Repeat                   |          |
|               |                          |          |
|               | Show music visualization |          |
|               |                          |          |
|               | Rip CD Settings          |          |
|               |                          |          |
|               |                          |          |
|               |                          |          |
|               |                          |          |
|               |                          |          |
|               |                          |          |
|               |                          |          |
|               |                          |          |

- Zaznacz Shuffle by włączyć losowe odtwarzanie piosenek.
- Zaznacz **Repeat** by włączyć powtarzanie muzyki po zakończeniu odtwarzania.
- Wybierz Rip CD Settings by zmienić format konwertowanych utworów (WMA lub MP3, jeżeli możliwe)

|                                  |                                                                                | 2.5 |
|----------------------------------|--------------------------------------------------------------------------------|-----|
| Music Settings<br>Save<br>Cancel | Play Settings          Shuffle         Repeat         Show music visualization |     |
|                                  | Rip CD Settings                                                                |     |
|                                  |                                                                                |     |
|                                  |                                                                                |     |

- Można wybrać ustawienia jakości oraz ścieżkę docelową dla konwertowanych utworów.
- Opcja Get CD Information for the Internet powoduje automatyczne przeszukanie Internetu w poszukiwaniu informacji CDDB (tytuł, artysta, nazwa albumu itd) o piosenkach z płyty CD. Jeżeli takie informacje zostaną znalezione to automatycznie są dodawane do plików. Do użycia tej funkcji komputer musi być podłączony do Internetu.

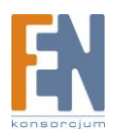

# Inne

### Monitorowanie

Po uruchomieniu programu pojawi się ikonka na pasku powiadomień (try). (Stanradrowo w prawym dolnym rogu ekranu). Ta ikonka sygnalizuje zaplanowane synchronizacje. Program automatycznie zaczyna synchronizacje, zależnie od ustawień. Zamknięcie programu powoduje, że zaplanowane synchronizacje nie będą wykonywane dopóki nie zostanie on ponownie uruchomiony.

Kliknięcie prawym przyciskiem myszy na ikonce powoduje otwarcie menu kontekstowego z opcjami:

- Stop Recording Zatrzymanie aktualnego procesu nagrywania.
- Automatically sync now Natychmiastowe zaczęcie zaplanowanej synchronizacji
- Show sync progress Wyświetlenie procesu synchronizacji.
- Stop sync Zatrzymanie procesu synchronizacji.
- Schedule sync setup Ustawienie procesu synchronizacji.
- View sync log Wyświetlenie dziennika zdarzeń dla synchronizacji.
- Exit Wyjście z programu.

### Skróty klawiszowe

Klawisze na pilocie odpowiadające klawiszowi na klawiaturze komputera.

| Przycisk na pilocie | Przycisk na klawiaturze |
|---------------------|-------------------------|
| 0                   | 0                       |
| 1                   | 1                       |
| 2                   | 2                       |
| 3                   | 3                       |
| 4                   | 4                       |
| 5                   | 5                       |
| 6                   | 6                       |
| 7                   | 7                       |
| 8                   | 8                       |
| 9                   | 9                       |
| Strzałka w lewo     | Strzałka w lewo         |
| Strzałka w prawo    | Strzałka w prawo        |
| Strzałka w górę     | Strzałka w górę         |
| Strzałka w dół      | Strzałka w dół          |
| Enter               | Enter/Spacja            |
| Wyczyść             | ESC                     |
| Powrót              | BACKSPACE               |
| Wycisz              | F8                      |
| Głośność +          | F10                     |
| Głośność –          | F9                      |
| Odtwarzanie         | CTRL+SHIFT+P            |

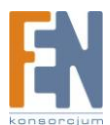

| Pauza          | CTRL+P       |
|----------------|--------------|
| Stop           | CTRL+S       |
| Poprzedni      | CTRL+B       |
| Następny       | CTRL+F       |
| Do przodu      | CTRL+SHIFT+F |
| Wstecz         | CTRL+SHIFT+D |
| Pomoc          | F1           |
| Nagrania TV    | CTRL+O       |
| Nagrywaj       | CTRL+R       |
| Kanał +        | +            |
| Kanał -        | -            |
| Time Shift     | F2           |
| Closed Caption | F3           |
| Napisy         | F3           |
| Zrzut ekranu   | F5           |
| MTS            | F6           |
| Skok           | F11          |
| DVD            | CTRL+Y       |
| TV             | CTRL+T       |
| Muzyka         | CTRL+M       |
| Obrazy         | CTRL+I       |
| Radio          | CTRL+J       |
| Wideo          | CTRL+E       |
| Udostępnij     | CTRL+H       |
| Instalacja     | CTRL+K       |
| Start          | CTRL+Q       |
| Powtórz        | CTRL+SHIFT+R |
| Surfing        | CTRL+SHIFT+S |
| Pełny Ekran    | Alt+ENTER    |
| EPG            | CTRL+G       |
| Kanały         | CTRL+SHIFT+C |

### **TotalMedia FAQ**

### 1. Jakie są najlepsze ustawienia do oglądania TV na komputerze?

- 1. Jeśli Twoja karta grafiki spełnia następujące wymagania:
  - ATI Radeon 7200 lub wyższy
  - nVidia GeForce MX 440 lub powyżej
  - Intel 82865 lub wyżej

Następnie możesz włączyć DX-VA w Ustawienia -> Ogólne -> Ustawienia ekranu -> przyspieszanie sprzętowe. Jeśli Twoja karta grafiki nie spełnia powyższych wymogów, należy wyłączyć DX-VA, a także wyłączyć przejścia 3D. Jeśli chcesz oglądać HDTV na komputerze z wysoką wydajnością wymagany jest CPU (Pentium 4 2,4 GHz z 512MB RAM).

 Jeśli Twoja prędkość CPU jest niższa niż Pentium 4 2,4 GHz, i posiadasz mniej niż 512MB RAM, zalecamy wyłączenie funkcji time-shifting przez Setup -> TV -> TV Settings -> Time Shifting.

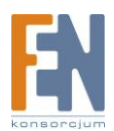

- **3.** Dysk twardy powinien mieć włączone DMA. (Metoda ustalania tego jest inna w różnych systemach operacyjnych.)
- Jak włączyć/wyłączyć przesunięcie czasu funkcjonalności PVR? Możesz włączyć / wyłączyć funkcję przesunięcia czasu w Ustawienia -> TV -> TV Ustawienia -> Time Shifting.
- Jakie formaty plików wideo można odtwarzać w TotalMedia? MPEG1 / 2, MPEG4, ASF, WMV, MP4, 3GPP, 3G 2, MOV, DVR-MS, DV-AVI, AVI.
- 4. Jak mogę zaplanować nagrywania programu telewizyjnego, a następnie automatycznie przenieść go do telefonu komórkowego? Najpierw przejdź do TV -> Schedule Recording, aby zaznaczyć czas i kanał. Następnie kliknij na module To Go i użyj zaplanowanej synchronizacji, aby ustawić synchronizacje folderu, do którego nagra się program po jego skończeniu. Po zakończeniu program telewizyjny powinien znaleźć się na telefonie komórkowym bez jakiejkolwiek reakcji.
- 5. Czy można przenieść nagrany program telewizyjny na Apple iPod i Sony PSP? Tak, Apple iPod i Sony PSP są obsługiwane przez TotalMedia To Go. Program TotalMedia To Go jest opcjonalny. Jeśli nie jest zainstalowany, proszę odwiedzić stronę ArcSoft.
- 6. Czy można odtwarzać wideo nagrane przez telefon komórkowy na moim komputerze? Tak, TotalMedia zwykle zawiera kodeki niezbędne do odtwarzania plików wideo utworzonych za pomocą telefonów komórkowych. (Niektóre wersje mogą nie zawierać tej funkcji. Możesz kupić ją bezpośrednio od ArcSoft.)
- 7. Czy można odtwarzać zapisane pliki wideo Microsoft MCE w TotalMedia? Tak.
- 8. Czy można nagrać dźwięk cyfrowy z radio (tylko audio) o sygnale DTV? Tak.
- 9. Do czego służy moduł Share? Moduł ten służy do dzielenia się plikami multimedialnymi znajdującymi się na komputerze z innymi urządzeniami takimi jak telefony komórkowe, odtwarzacze DVD lub cyfrowymi adapterami.
- 10. Czy mogę nagrać moje zapisane programy telewizyjne na dysku DVD-video? Tak. Możesz tworzyć filmy DVD z nagranych programów TV i video. Możesz wybrać niestandardowe tła menu na płytach DVD.
- 11. Czy można przenieść wideo taśmy DV do komputera i nagrać na płyty DVD w TotalMedia? Tak.

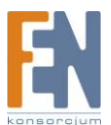

12. Czy mogę nagrywać programy telewizyjne na mój zewnętrzny dysk twardy? Tak, możesz ustawić przechowywanie zapisu nagrań na innym dysku wchodząc w opcje Setup -> General -> Video Recording Storage.

### 13. Jak wyświetlić TV w małym okienku? I szybko wyciszyć dźwięk?

Jeśli TotalMedia jest w normalnym oknie, czyli nie w powiększonym, kliknij Full Screen, aby wypełnić okno ekranu telewizora. W tym momencie rozmiar okna można modyfikować, przeciągając prawym dolnym rogiem okna. Aby wyciszyć dźwięk, naciśnij klawisz F8.

### 14. Czy mogę oglądać jeden kanał TV i nagrywać inny kanał?

Tak, jeśli masz zainstalowane dwa tunery TV lub jeden tunera, który obsługuje analogowe + cyfrowe sygnały jednocześnie.

- **15. Czy TotalMedia obsługuje karty tunera HDTV?** Tak.
- **16. Czy TotalMedia tworzy dyski DVD-video o proporcjach 16:9 z programów telewizyjnych o takich samych rozmiarach?** Tak.

### Rozwiązywanie problemów

### - Nie można oglądać telewizji.

Upewnij się, że zainstalowany jest sterownik do tunera TV. Sprawdź czy tuner jest dostępny z poziomu systemu – Panel Sterowania -> Dźwięk i urządzenia audio. Jeżeli nie to sprawdź czy urządzenie jest zainstalowane zgodnie z instrukcją producenta.

#### - Obraz telewizyjny nie jest płynny.

Sprawdź czy komputer spełnia minimalne wymagania i jest poprawnie skonfigurowany. Proszę zobaczyć pytanie numer 1 w sekcji FAQ. Proszę się również upewnić czy nie ma uruchomionych innych aplikacji w tle.

#### - Brak dźwięku.

Niektóre tunery TV mają wyjście dźwiękowe, ale czasami potrzeba jest podłączyć wyjście audio do wejścia line-in w komputerze. Jeżeli to nie pomoże to w ustawieniach TV proszę wybrać inne wejścia audio.

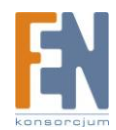

#### Gwarancja:

Konsorcjum FEN Sp. z o.o. prowadzi serwis gwarancyjny produktów oferowanych w serwisie dealerskim <u>www.fen.pl</u>.

Procedury dotyczące przyjmowania urządzeń do serwisu są odwrotne do kanału sprzedaży tzn.: w przypadku uszkodzenia urządzenia przez klienta końcowego, musi on dostarczyć produkt do miejsca jego zakupu.

#### Skrócone zasady reklamacji sprzętu:

Reklamowany sprzęt powinien być dostarczony w stanie kompletnym, w oryginalnym opakowaniu zabezpieczającym lub w opakowaniu zastępczym zapewniającym bezpieczne warunki transportu i przechowywania analogicznie do warunków zapewnianych przez opakowanie fabryczne.

Szczegółowe informacje dotyczące serwisu można znaleźć pod adresem www.fen.pl/serwis

Konsorcjum FEN współpracuje z Europejską Platformą Recyklingu ERP w sprawie zbiórki zużytego sprzętu elektrycznego i elektronicznego. Lista punktów, w których można zostawiać niepotrzebne produkty znajduje się pod adresem <u>www.fen.pl/download/ListaZSEIE.pdf</u>

#### Informacja o przepisach dotyczących ochrony środowiska

Dyrektywa Europejska 2002/96/EC wymaga, aby sprzęt oznaczony symbolem znajdującym się na produkcie i/lub jego opakowaniu ("przekreślony śmietnik") nie był wyrzucany razem z innymi niesortowanymi odpadami komunalnymi. Symbol ten wskazuje, że produkt nie powinien być usuwany razem ze zwykłymi odpadami z gospodarstw domowych. Na Państwu spoczywa obowiązek wyrzucania tego i innych urządzeń elektrycznych oraz elektronicznych w wyznaczonych punktach odbioru. Pozbywanie się sprzętu we właściwy sposób i jego recykling pomogą zapobiec potencjalnie negatywnym konsekwencjom dla środowiska i zdrowia ludzkiego. W celu uzyskania szczegółowych informacji o usuwaniu starego sprzętu prosimy się zwrócić do lokalnych władz, służb oczyszczania miasta lub sklepu, w którym produkt został nabyty.

#### Powyższa instrukcja jest własnością Konsorcjum FEN Sp. z o.o.

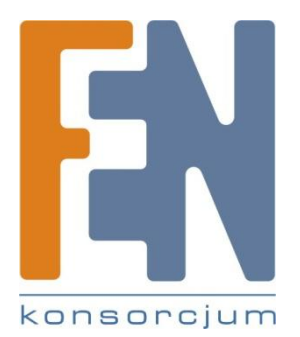

Dział Wsparcia Technicznego Konsorcjum FEN Sp. z o.o. Kontakt: <u>help@fen.pl</u>

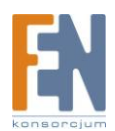